## Optimum Path Aircraft Routing System (OPARS)

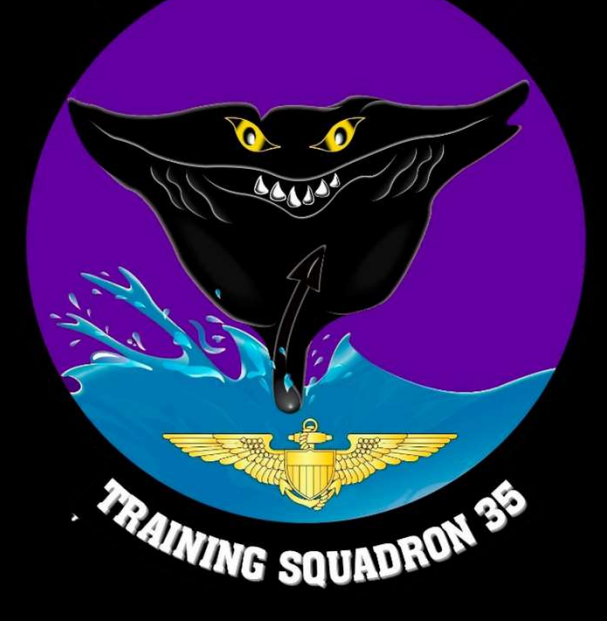

#### Purpose

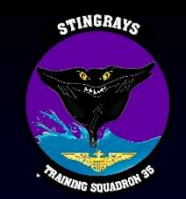

- The purpose of this presentation is to provide the student with an overview of the Optimum Path Aircraft Routing System (OPARS) for planning and executing extended range missions.
- Although follow-on Type/Model/Series training will introduce alternative fuel planning applications (e.g. JMPS, MilPlanner, PFPS), this presentation is served as an introduction to a system that can be utilized by any T/M/S.

### Outline

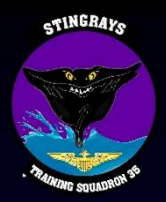

- OPARS Overview
  - Purpose
  - Advantages/Disadvantages
  - Accessing OPARS
- OPARS Walkthrough
  - Pre-flight
  - In-flight
- Fuel Planning
- Summary

### Purpose

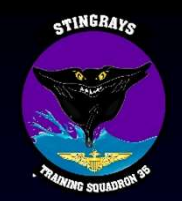

- OPARS is a computerized flight planning network capable of forecasting the most fuel efficient altitude and flight path for a given mission.
- Tailored to meet individual mission requirements with regards to fuel, cargo, departure/arrival times, and others.
- Accessible via any CAC-enabled computer with internet access (personal computers included).

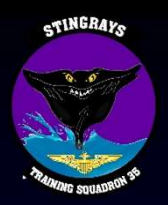

## Advantages/Disadvantages

- Advantages
  - Optimum flight path
  - Proper pre-flight mission fuel planning IAW CNAF-M 3710
  - Provides Flight Information Region (FIR) / SUAS boundary crossing
  - Utilizes actual forecast winds if utilized within 72 hours of ETD, historical winds if outside of 72 hours from ETD.
- Disadvantages
  - Limited control over altitude / airspeed changes
  - Limited outputs
  - CAC required

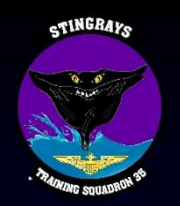

## **OPARS - Access**

- https://portal.fnmoc.navy.mil/oparsufs/index.html
- Link is additionally available from your flight planning springboard of choice:
  - baseops.net
  - cnatra.navy.mil/tw4/vt35 (Multi-Engine University)

### Walkthrough

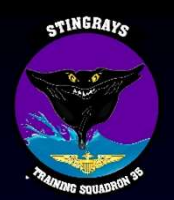

- The following slides will walk through a sample OPARS generation for the following aircraft/mission:
- Aircraft (T-44C):
  - Basic Operating Weight 6900lbs
  - Fuel load 2300lbs
- Mission:
  - Origin: KNGP Destination: KNPA Alternate: KPNS
  - Planned enroute diverts: KEFD, KCWF, KNEW
  - Proposed route of flight: KNGP COPAN V70 PSX J22 LCH J2 MUURY NPA KNPA
  - Departure Date/Time: 17 October 2020/1800Z
  - One instructor/one student with 50lbs personal equipment each, and 400lbs of maintenance equipment.

## Walkthrough

STINGRAYS

| ( ) ( ) ( ) ( ) ( ) ( ) ( ) ( ) ( ) ( ) | ✓ ≜ ¢ Search                                                                                                    | · · · · · · · · · · · · · · · · · · |
|-----------------------------------------|----------------------------------------------------------------------------------------------------|-------------------------------------|
| S FNMOC Certificate Required ×          |                                                                                                    |                                     |
|                                         | Notice and Consent Banner                                                                                                    |                                     |
|                                         | You are accessing a U.S. Government (USG) Information System (IS) that is provided for USG-authorized use only.                                                                                                    |                                     |
|                                         | By using this IS (which includes any device attached to this IS), you consent to the following conditions:                                                                                                    |                                     |
|                                         | - The USG routinely intercepts and monitors communications on this IS for purposes including, but not limited to, penetration testing, COMSEC monitoring, network operations and defense, personnel misconduct (PM), law enforcement (LE), and counterintelligence (CI) investigations.                                                                                                    |                                     |
|                                         | - At any time, the USG may inspect and seize data stored on this IS.                                                                                                    |                                     |
|                                         | - Communications using, or data stored on, this IS are not private, are subject to routine monitoring, interception, and search, and may be<br>disclosed or used for any USG- authorized purpose.                                                                                                    |                                     |
|                                         | - This IS includes security measures (e.g., authentication and access controls) to protect USG interests-not for your personal benefit or privacy.                                                                                                    |                                     |
|                                         | <ul> <li>Notwithstanding the above, using this IS does not constitute consent to PM, LE or CI investigative searching or monitoring of the content of privileged communications, or work product, related to personal representation or services by attorneys, psychotherapists, or clergy, and their assistants. Such communications and work product are private and confidential. See User Agreement for details.</li> </ul> |                                     |
|                                         | OK                                                                                                    |                                     |
|                                         |                                                                                                    |                                     |
|                                         |                                                                                                    |                                     |
|                                         |                                                                                                    |                                     |
|                                         |                                                                                                    |                                     |

• Access OPARS using one of the links on the previous slides on a CAC-enabled computer with your card inserted. Click "Ok" on this page to proceed to the homepage.

## Homepage

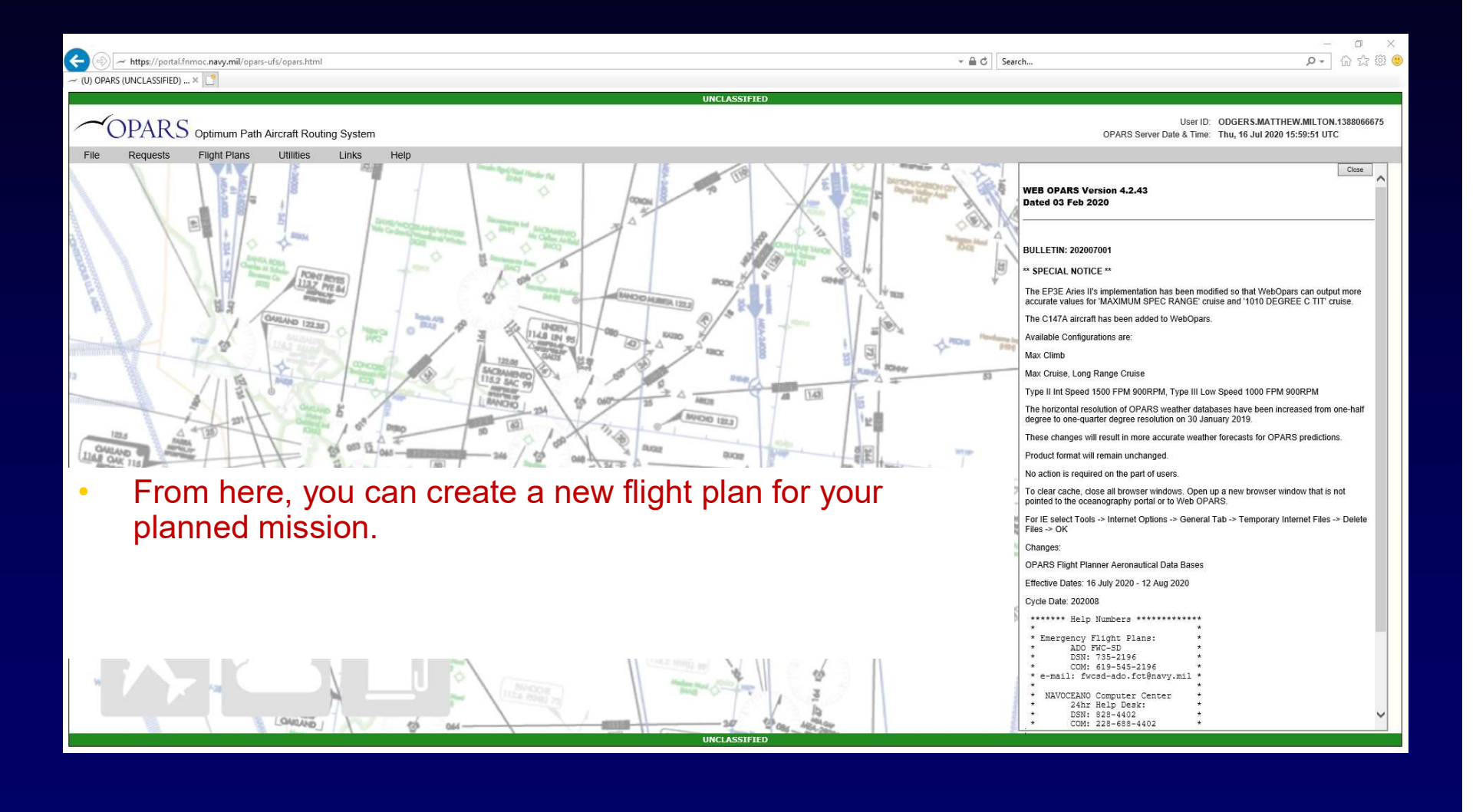

## Homepage

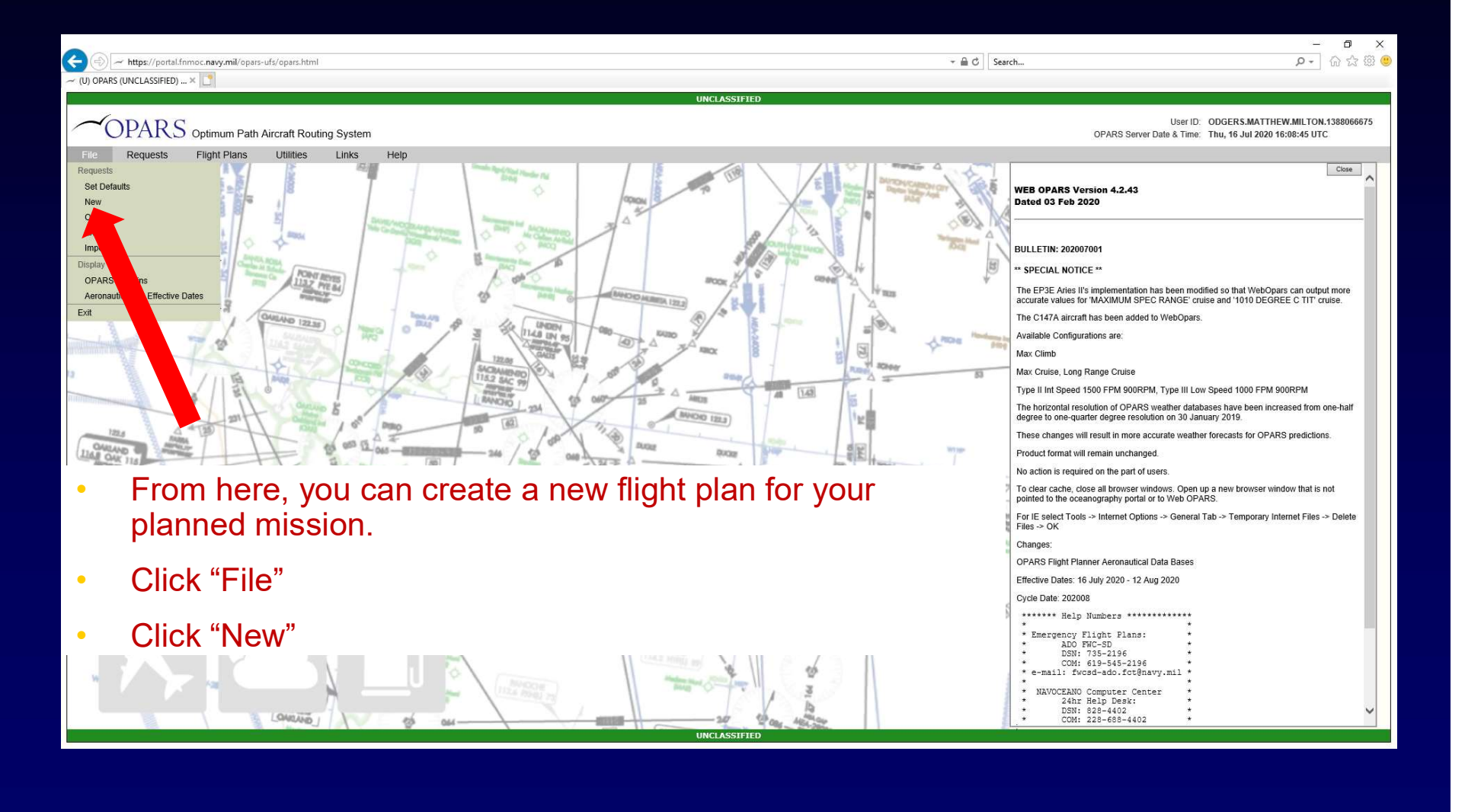

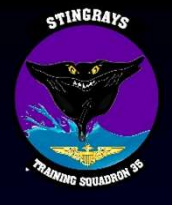

## New Flight Plan

|                                                                                                    |                                                  | - 0 X                                                                                                 |
|----------------------------------------------------------------------------------------------------|--------------------------------------------------|----------------------------------------------------------------------------------------------------|
| - (-) - https://portal.fnmoc.navy.mil/opars-ufs/opars.html                                                                                                    | 5 ≙ -                                            | Search の- 份 会 键 🥮                                                                                     |
| (U) OPARS (UNCLASSIFIED) × 1                                                                                                    |                                                  |                                                                                                    |
|                                                                                                    | UNCLASSIFIED                                     |                                                                                                    |
|                                                                                                    | syncing wur server                               | User ID: ODGERS.MATTHEW.MILTON.1388066675<br>OPARS Server Date & Time: Thu, 16 Jul 2020 16:11:21 UTC  |
| File Requests Flight Plans Utilities Links Help                                                                                                    |                                                  |                                                                                                    |
| General                                                                                                    | Flight Plan Request                              | Uillites   Airports   Waypoints   Jet Routes   Airports   Save Flight Plan Run Flight Plan Reset Form |
|                                                                                                    | Help                                             |                                                                                                    |
| General       Pilots Name MOONSHOES         Email Address EMALQNAVYML       Unit Name V7.35         Aircraft Call Sign STGRY36        ×         Number Of Legs       1 standard Leg         2 2 standard legs       3 standard legs         3 5 standard legs       2 standard legs         6 5 standard legs       2 standard legs         2 2 standard legs       2 standard legs         3 Standard legs       2 standard legs         2 2 standard legs       Standard legs         2 2 standard legs       Standard legs         2 2 standard legs       Standard legs         2 2 standard legs       Standard legs         2 2 standard legs       Standard legs         9 2 standard legs       Standard legs         9 2 standard legs       Standard legs         9 2 standard legs       Standard legs         9 2 standard legs       Standard legs         9 2 standard legs       Standard legs         9 2 standard legs       Standard legs         9 2 standard legs       Standard legs         9 2 standard legs       Standard legs         9 2 standard legs       Standard legs         9 2 standard legs       Standard legs         9 2 standard legs       Standard legs <td>ed in "General," and select "1<br/>nber of Legs."</td> <td></td> | ed in "General," and select "1<br>nber of Legs." |                                                                                                    |

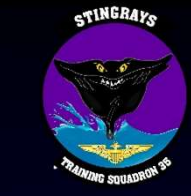

|                                                    |                           | and a second second second second second second second second second second second second second second second | - 0 ×                                                                                                  |
|----------------------------------------------------|---------------------------|----------------------------------------------------------------------------------------------------|----------------------------------------------------------------------------------------------------|
| https://portal.fnmoc.navy.mil/opars-ufs/opars.html |                           | - A C                                                                                                    | Search ₽ - 10 12 123 0                                                                                 |
| (U) OPARS (UNCLASSIFIED) ×                         |                           |                                                                                                    |                                                                                                    |
|                                                    |                           | UNCLASSIFIED                                                                                                   |                                                                                                    |
| OPARS Optimum Path Aircraft Routing Sys            | stem                      | syntany with server                                                                                            | User ID: ODGERS.MATTHEW.MILTON.1388066675<br>OPARS Server Date & Time: Thu, 16 Jul 2020 16:25:18 UTC   |
| File Requests Flight Plans Utilities Lini          | ks Help                   |                                                                                                    |                                                                                                    |
|                                                    |                           | Flight Plan Request                                                                                            | Utilites   Airports   Waypoints   Jet Routes   Airspace<br>Save Flight Plan Run Flight Plan Reset Form |
| General Standard Leg 1                             |                           |                                                                                                    |                                                                                                    |
| Aircraft Routing Fuel Divert Altitude              |                           |                                                                                                    |                                                                                                    |
|                                                    | ac profile Help           |                                                                                                    |                                                                                                    |
| Aircraft Type Climb                                | Cargo Change Options      |                                                                                                    |                                                                                                    |
|                                                    | O Do Not Use              |                                                                                                    |                                                                                                    |
| Operational Weight Cruise                          | Cargo Change Entered      |                                                                                                    |                                                                                                    |
|                                                    | OPARS Calculate           |                                                                                                    |                                                                                                    |
| 0.0 Descent                                        | Cargo Change<br>500 (lbs) |                                                                                                    |                                                                                                    |
| RVSM     Options: Efficie                          | ncy Factor<br>99 (%EF)    |                                                                                                    |                                                                                                    |
|                                                    |                           |                                                                                                    |                                                                                                    |
|                                                    |                           |                                                                                                    |                                                                                                    |

- This window should appear after you have selected "1 Standard Leg."
- All of the fields are entered here; however, we will go through what each of them are.

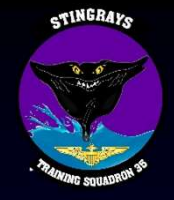

| () ~ https://portal.fnmoc.navy.mil/opars-ufs/opars.html |                                      | - 🔒 C               | Search                    | - ロ ×<br>の会領(                                                                                        |
|---------------------------------------------------------|--------------------------------------|---------------------|---------------------------|----------------------------------------------------------------------------------------------------|
| ~ (U) OPARS (UNCLASSIFIED) ×                            |                                      |                     |                           |                                                                                                    |
|                                                         |                                      | UNCLASSIFIED        |                           |                                                                                                    |
|                                                         |                                      | syncing with server | Us<br>OPARS Server Date & | er ID: ODGERS.MATTHEW.MILTON.1388066675<br>Time: Thu, 16 Jul 2020 16:25:18 UTC                       |
| File Requests Flight Plans Utilities Links              | Help                                 |                     |                           |                                                                                                    |
|                                                         | Flig                                 | ht Plan Request     | Save                      | Utilites:   Airports   Waypoints   Jet Routes   Airspace  <br>Flight Plan Run Flight Plan Reset Form |
| General Standard Leg 1                                  |                                      |                     |                           |                                                                                                    |
| Aircraft Routing Fuel Divert Altitude                   |                                      |                     |                           |                                                                                                    |
|                                                         | ac profile Help                      |                     |                           |                                                                                                    |
| Aircraft Type Climb                                     | Cargo Change Options<br>O Do Not Use |                     |                           |                                                                                                    |
| Operational Weight Cruise 6800 (lbs) MAXIMUM CRUISE     | Cargo Change Entered                 |                     |                           |                                                                                                    |
| Drag Count Descent<br>0.0 NORMAL V                      | Cargo Change 500 (lbs)               |                     |                           |                                                                                                    |
| RVSM Options: Efficiency Fact 99 (%E                    | и<br>F)                              |                     |                           |                                                                                                    |
|                                                         |                                      |                     |                           |                                                                                                    |

- Aircraft Type: T44A
  - Self-explanatory. There is no option for T44C, because when the aircraft were converted to the "C," there were no performance characteristic changes to the aircraft.
  - You can see that the entire repository of DoD aircraft are listed in the drop-down menu for use for follow-on Type/Model/Series.
  - 10/17/2020 Update: OPARS will soon display "T44C" instead of "T44A."

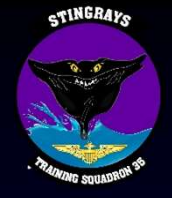

| - (5) - https://portal.fnmoc.navy.mil/opars-ufs/opars.html |                                          | - ≜ ¢                               | Search | <b>D-</b> 命立章                                                                                            |
|------------------------------------------------------------|------------------------------------------|-------------------------------------|--------|----------------------------------------------------------------------------------------------------|
| (U) OPARS (UNCLASSIFIED) ×                                 |                                          |                                     |        |                                                                                                    |
|                                                            |                                          | UNCLASSIFIED<br>syncing with server |        |                                                                                                    |
| -OPARS Optimum Path Aircraft Routing System                |                                          |                                     |        | User ID: ODGERS.MATTHEW.MILTON.1388066675<br>OPARS Server Date & Time: Thu, 16 Jul 2020 16:25:18 UTC     |
| File Requests Flight Plans Utilities Links Help            | 1                                        |                                     |        |                                                                                                    |
|                                                            |                                          | Flight Plan Request                 |        | Utilites   Airports   Waypoints   Jet Routes   Airspace  <br>Save Flight Plan Run Flight Plan Reset Form |
| General Standard Leg 1                                     |                                          |                                     |        |                                                                                                    |
| Aircraft Routing Fuel Divert Altitude                      |                                          |                                     |        |                                                                                                    |
|                                                            | ac profile Help                          |                                     |        |                                                                                                    |
| Aircraft Type Climb                                        | Cargo Change Options                     |                                     |        |                                                                                                    |
| INORMAL V                                                  | O Do Not Use                             |                                     |        |                                                                                                    |
| Operational Weight Cruise                                  | Cargo Change Entered                     |                                     |        |                                                                                                    |
| 6800 (lbs) MAXIMUM CRUISE V                                | O OPARS Calculate                        |                                     |        |                                                                                                    |
| Drag Count Descent<br>0.0 NORMAL V                         | Cargo Change<br>500 (lbs)                |                                     |        |                                                                                                    |
| RVSM     Options: Efficiency Factor     99 (%EF)           |                                          |                                     |        |                                                                                                    |
| k                                                          | he he he he he he he he he he he he he h |                                     |        |                                                                                                    |
|                                                            |                                          |                                     |        |                                                                                                    |

Operational Weight: 6900 (lbs)

•

- This is derived from the information provided on an earlier slide. Most of the aircraft have a basic operational weight between 6800-6900 lbs, so 6900 is a conservative estimate for planning.
  - · Remember that operational weight does NOT include fuel or payload!

STINGRAYS

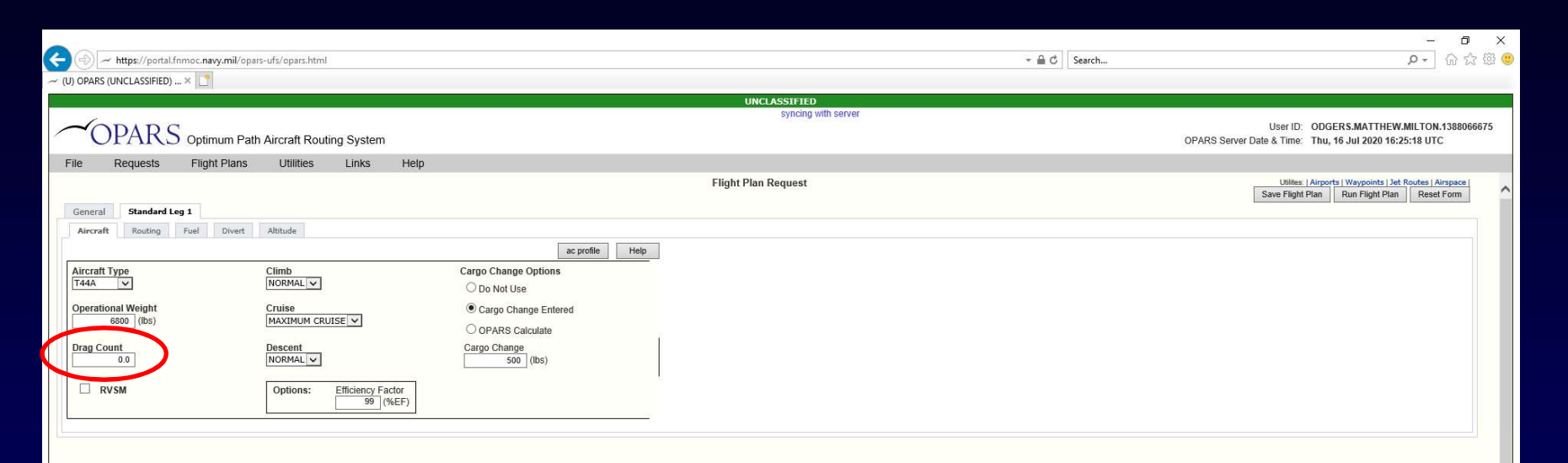

- Drag Count: 0.0
  - The T-44 does not have any external equipment that increases our base drag count (or index). Items that would increase this drag count would include defensive systems, external fuel tanks, refueling pods, even matte paint!
  - Drag count modifications from zero will be published in follow-on T/M/S NATOPS flight manuals.

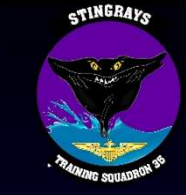

|                                                 |                           | 0                   | A        | -                                                                                                    |           |
|-------------------------------------------------|---------------------------|---------------------|----------|----------------------------------------------------------------------------------------------------|-----------|
| (I) OPARS (UNCLASSIFIED) ×                      |                           |                     | o search | M                                                                                                    | 2-3 253 👻 |
|                                                 |                           |                     |          |                                                                                                    | _         |
|                                                 |                           | syncing with server |          |                                                                                                    |           |
| OPARS Optimum Path Aircraft Routing System      |                           |                     | OPARS Se | User ID: ODGERS.MATTHEW.MILTON.1388<br>rver Date & Time: Thu, 16 Jul 2020 16:25:18 UTC                  | 8066675   |
| File Requests Flight Plans Utilities Links Help |                           |                     |          |                                                                                                    |           |
|                                                 |                           | Flight Plan Request |          | Utilites:   Airports   Waypoints   Jet Routes   Airspace<br>Save Flight Plan Run Flight Plan Reset Form | n ^       |
| General Standard Leg 1                          |                           |                     |          |                                                                                                    |           |
| Aircraft Routing Fuel Divert Altitude           |                           |                     |          |                                                                                                    |           |
|                                                 | ac profile Help           |                     |          |                                                                                                    |           |
| Aircraft Type Climb                             | Cargo Change Options      |                     |          |                                                                                                    |           |
| NORMAL V                                        | O Do Not Use              |                     |          |                                                                                                    |           |
| Operational Weight Cruise                       | Cargo Change Entered      |                     |          |                                                                                                    |           |
| 6800 (lbs) MAXIMUM CRUISE                       | O OPARS Calculate         |                     |          |                                                                                                    |           |
| Drag Count Descent NORMAL V                     | Cargo Change<br>500 (lbs) |                     |          |                                                                                                    |           |
| Options: Efficiency Factor<br>99 (%EF)          |                           |                     |          |                                                                                                    |           |
|                                                 |                           |                     |          |                                                                                                    |           |

#### RVSM – Deselected

- The T-44C is not equipped for flight in Reduced Vertical Separation Minimum (RVSM) airspace, nor are our aircrews trained for operating in such environments. Additionally, many of the aircraft may be incapable of maintaining a cabin altitude below 10,000' at or above FL290.
- For additional information on RVSM, see FAA Advisory Circular 91-85B.

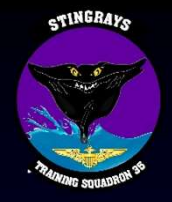

|                                                                                                    |                                                                                                    | -                                                                                                |           |
|----------------------------------------------------------------------------------------------------|----------------------------------------------------------------------------------------------------|--------------------------------------------------------------------------------------------------|-----------|
| Https://portal.fnmoc.navy.mil/opars-ufs/opars.html     Https://portal.fnmoc.navy.mil/opars-ufs/opars.html     Https://portal.fnmoc.navy.mil/opars-ufs/opars.html     Https://portal.fnmoc.navy.mil/opars-ufs/opars.html     Https://portal.fnmoc.navy.mil/opars-ufs/opars.html     Https://portal.fnmoc.navy.mil/opars-ufs/opars.html     Https://portal.fnmoc.navy.mil/opars-ufs/opars.html     Https://portal.fnmoc.navy.mil/opars-ufs/opars.html     Https://portal.fnmoc.navy.mil/opars-ufs/opars.html     Https://portal.fnmoc.navy.mil/opars-ufs/opars.html     Https://portal.fnmoc.navy.mil/opars-ufs/opars.html     Https://portal.fnmoc.navy.mil/opars-ufs/opars.html     Https://portal.fnmoc.navy.mil/opars-ufs/opars.html     Https://portal.fnmoc.navy.mil/opars-ufs/opars.html     Https://portal.fnmoc.navy.mil/opars-ufs/opars-ufs/opars-ufs/opars.html     Https://portal.fnmoc.navy.mil/opars-ufs/opars-ufs/opa |                                                                                                    | → BC Search P → G                                                                                | 9 23 68 🥲 |
| ~ (U) OPARS (UNCLASSIFIED) × 🗋                                                                                                    |                                                                                                    |                                                                                                  |           |
|                                                                                                    | UNCLASSIFIED                                                                                               |                                                                                                  |           |
|                                                                                                    | synchy wurserver                                                                                           | User ID: ODGERS.MATTHEW.MILTON.13<br>OPARS Server Date & Time: Thu, 16 Jul 2020 16:25:18 UTC     | 88066675  |
| File Requests Flight Plans Utilities Links Help                                                                                                    |                                                                                                    |                                                                                                  |           |
|                                                                                                    | Flight Plan Request                                                                                        | Utilies:   Airports   Waypoints   Jet Routes   Airsp<br>Save Flight Plan Run Flight Plan Rest Fo | ace /     |
| General Standard Leg 1                                                                                                    |                                                                                                    |                                                                                                  |           |
| Aircraft Routing Fuel Divert Altitude                                                                                                    | ac profile Help                                                                                            |                                                                                                  |           |
| Aircraft Type Climb Cargo Char<br>T44A V NORMAL V O Do Not                                                                                                    | ge Options                                                                                                 |                                                                                                  |           |
| Operational Weight Cruise Caroo C                                                                                                    | bance Entered                                                                                              |                                                                                                  |           |
| 6800 (lbs) MAXIMUM CRUISE V OPARS                                                                                                    | Calculate                                                                                                  |                                                                                                  |           |
| Drag Count Descent Cargo Char                                                                                                    | ige                                                                                                    |                                                                                                  |           |
| 0.0 NORMAL V 5                                                                                                    | <u>10</u> (lbs)                                                                                            |                                                                                                  |           |
| RVSM     Options:     Efficiency Factor       99     (%EF)                                                                                                    |                                                                                                    |                                                                                                  |           |
|                                                                                                    |                                                                                                    |                                                                                                  |           |
| <ul> <li>Climb – No</li> </ul>                                                                                                    | rmal                                                                                                    |                                                                                                  |           |
| <ul> <li>The T-440<br/>assumes</li> </ul>                                                                                                    | conly has one published climb profile incorporate<br>the aircrew is utilizing the cruise climb schedule of | ted into OPARS. This<br>of:                                                                      |           |
|                                                                                                    |                                                                                                    |                                                                                                  |           |

| Sea level to 10,000 feet – 150 KIAS | All climbs made at: |
|-------------------------------------|---------------------|
| 10,000 to 20,000 feet – 130 KIAS    | Cruise Climb Power  |
| 20,000 to 25,000 feet - 120 KIAS    |                     |
| Above 25,000 feet – 110 KIAS        |                     |

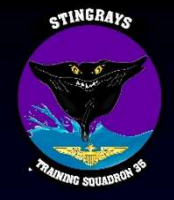

| Https://portal.fnmoc.navy.mil/opars-ufs/opars.html           |                        | ∽ 🚔 🖒 Search | <b>ク・</b> 命 ☆ 懲                                                                                           |
|--------------------------------------------------------------|------------------------|--------------|----------------------------------------------------------------------------------------------------|
| OPARS (UNCLASSIFIED) × [                                     |                        |              |                                                                                                    |
|                                                              | UNCLASSIFIED           |              |                                                                                                    |
|                                                              | syncing                | with server  | User ID: ODGERS.MATTHEW.MILTON.1388066675<br>OPARS Server Date & Time: Thu, 16 Jul 2020 16:25:18 UTC      |
| le Requests Flight Plans Utilities Links He                  | 1                      |              |                                                                                                    |
|                                                              | Flight Plan Request    |              | Utilites:   Airports   Waypoints   Jet Routes   Airspace  <br>Save Flight Plan Run Flight Plan Reset Form |
| General Standard Leg 1 Aircraft Souting Fuel Divert Altitude |                        |              |                                                                                                    |
|                                                              | ac profile Help        |              |                                                                                                    |
| Aircraft Type Climb<br>T44A V NORMAL V                       | Cargo Change Options   |              |                                                                                                    |
| Operational Weight Cruise                                    | Cargo Change Entered   |              |                                                                                                    |
|                                                              | O OPARS Calculate      |              |                                                                                                    |
| Drag Count Descent<br>0.0 NORMAL                             | Cargo Change 500 (lbs) |              |                                                                                                    |
| RVSM     Options: Efficiency Factor     99 (%EF)             |                        |              |                                                                                                    |
|                                                              |                        |              |                                                                                                    |

- Cruise Maximum Cruise (or Maximum Range)
  - Advantages/Disadvantages/Differences between Maximum Cruise and Maximum Range will be discussed on the next slide. For the purpose of this example OPARS, we are planning to fly the mission at Maximum Cruise.

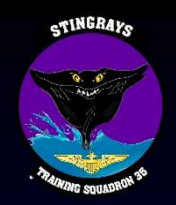

## Max Cruise vs. Max Range

- Maximum Cruise
  - The maximum engine power setting approved for cruise and is not time limited.
    - Least conservative
    - Limited by ITT/Torque
  - Advantages:
    - Arrive at destination quicker
    - Ability to "revert" (slow to) to maximum range if weather is not as forecast to land at destination with required fuel.
  - Disadvantages:
    - Not fuel efficient
    - Over time, degrades turbine life

• Maximum Range

- The engine power setting for cruising maximum distance.
  - Most conservative
  - Different IAS for changes in weight, temperature, winds, etc.
- Advantages:
  - Minimize fuel spent per nautical mile traveled over the ground.
- Disadvantages:
  - Longer enroute time
  - No cruise profile to slow to if not able to arrive at destination with required fuel.

Recommendation: Plan routes utilizing OPARS at Maximum Cruise and Maximum Range to compare fuel consumption enroute between the two, and determine which performance profile will be better suited to your mission.

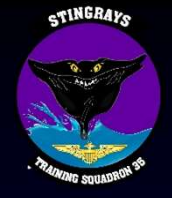

| C S + https://portal.fomoc.navy.mil/opars-ufs/opars.html |                            | - A C               | Search                                                                                                    |
|----------------------------------------------------------|----------------------------|---------------------|----------------------------------------------------------------------------------------------------|
| ~ (U) OPARS (UNCLASSIFIED) ×                             |                            |                     |                                                                                                    |
|                                                          |                            | UNCLASSIFIED        |                                                                                                    |
|                                                          |                            | syncing with server |                                                                                                    |
| OPARS Optimum Path Aircraft Routing                      | System                     |                     | OPARS Server Date & Time: Thu, 16 Jul 2020 16:25:18 UTC                                                   |
| File Requests Flight Plans Utilities I                   | Links Help                 |                     |                                                                                                    |
|                                                          |                            | Flight Plan Request | Utilites   Airporta   Waypoints   Jet Routes   Airspace   Save Flight Plan   Run Flight Plan   Reset Form |
| General Standard Leg 1                                   |                            |                     |                                                                                                    |
| Aircraft Routing Fuel Divert Altitude                    |                            |                     |                                                                                                    |
|                                                          | ac profile Help            |                     |                                                                                                    |
| Aircraft Type Climb                                      | Cargo Change Options       |                     |                                                                                                    |
| T44A V NORMAL V                                          | O Do Not Use               |                     |                                                                                                    |
| Operational Weight Cruise                                | Cargo Change Entered       |                     |                                                                                                    |
| 6800 (lbs) MAXIMUM CRUISE                                |                            |                     |                                                                                                    |
|                                                          | O OPARS Calculate          |                     |                                                                                                    |
| 0.0 Descent<br>NORMAL                                    | Cargo Change<br>500 (lbs)  |                     |                                                                                                    |
| RVSM     Options: Eff                                    | iciency Factor<br>99 (%EF) |                     |                                                                                                    |
|                                                          |                            |                     |                                                                                                    |
|                                                          |                            |                     |                                                                                                    |
|                                                          |                            |                     |                                                                                                    |

#### • Descent – Normal

The T-44C only has one published descent profile incorporated into OPARS. This
assumes the aircrew is utilizing the descent schedule of:

| 30,000 to 25,000 feet – 150 KIAS | All descents made at: |
|----------------------------------|-----------------------|
| 25,000 to 20,000 feet – 160 KIAS | Torque: 400 lbs. ft   |
| 20,000 to 10,000 feet – 190 KIAS | Propellers: 1900 rpm  |
| 10.000 to sea level – 200 KIAS   |                       |

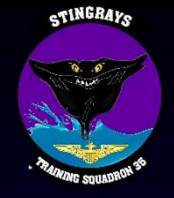

|                                                                                                    |                                                                                                    | 一一 品 ぐ              | Search                                                                                                 |
|----------------------------------------------------------------------------------------------------|----------------------------------------------------------------------------------------------------|---------------------|----------------------------------------------------------------------------------------------------|
|                                                                                                    |                                                                                                    | UNCLASSIFIED        |                                                                                                    |
|                                                                                                    |                                                                                                    | syncing with server | User ID: ODGERS.MATTHEW.MILTON.1388066675<br>OPARS Server Date & Time: Thu, 16 Jul 2020 16:25:18 UTC   |
| File Requests Flight Plans Utilities Links Help General Standard Leg 1                                                                                                    |                                                                                                    | Flight Plan Request | Utilites:  Airports   Waypoints   Jet Rootes   Airspace<br>Save Flight Plan Run Flight Plan Reset Form |
| Aircraft     Routing     Fuel     Divert     Abtude       Aircraft     T44A     Climb     INORMALIV       Operational Weight     Cruise     Cruise       6800     (bs)     MAXIMUR CRUISEV       Drag Count     Descent     INORMALIV       0.0     INORMALIV       RVSM     Options:     Efficiency Factor       99     (%EF) | ac profile Help Cargo Change Options Do Not Use Cargo Change Entered OPARS Calculate Cargo Change 500 (lbs) |                     |                                                                                                    |

#### Options: Efficiency Factor – 99%

 The T-44C NATOPS flight manual does not have a published engine efficiency difference from standard. Therefore, since is impossible for our engines to be consistently operating at 100-percent efficiency, 99% is utilized as a conservative estimate.

STINGRAYS

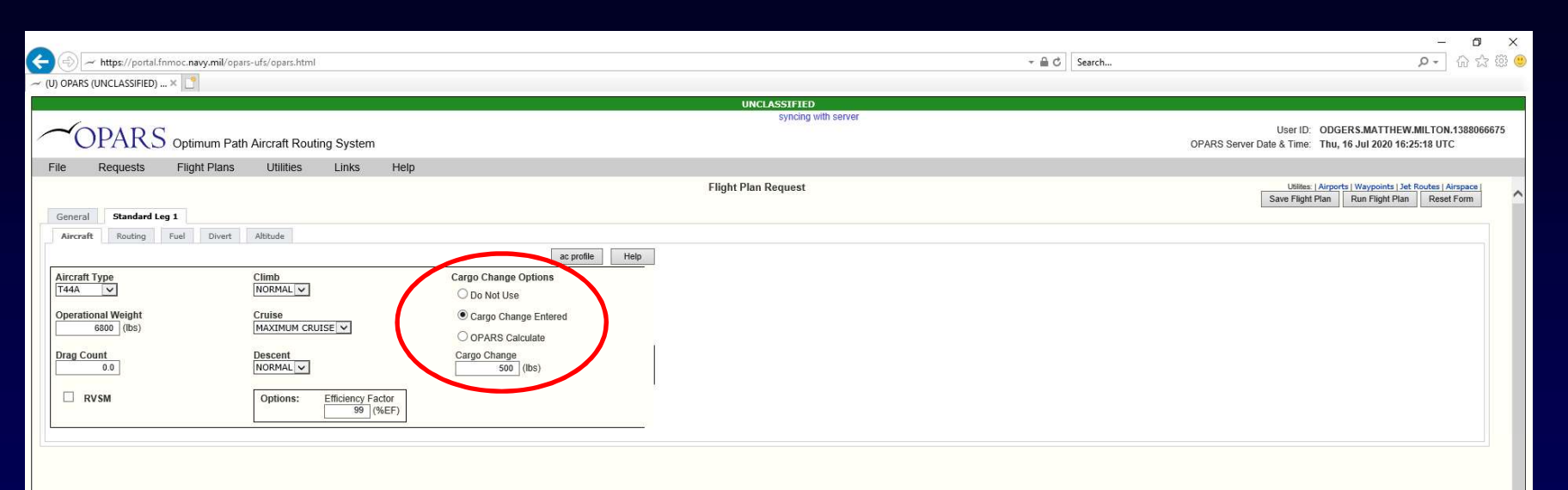

Cargo Change Options: Cargo Change Entered – 500 (lbs)

UNCLASSIFIED

•

 Since our sample mission included that each pilot had personal equipment weighing approximately 50lbs and maintenance equipment weighing approximately 400lbs, we incorporate that into our "Cargo Change."

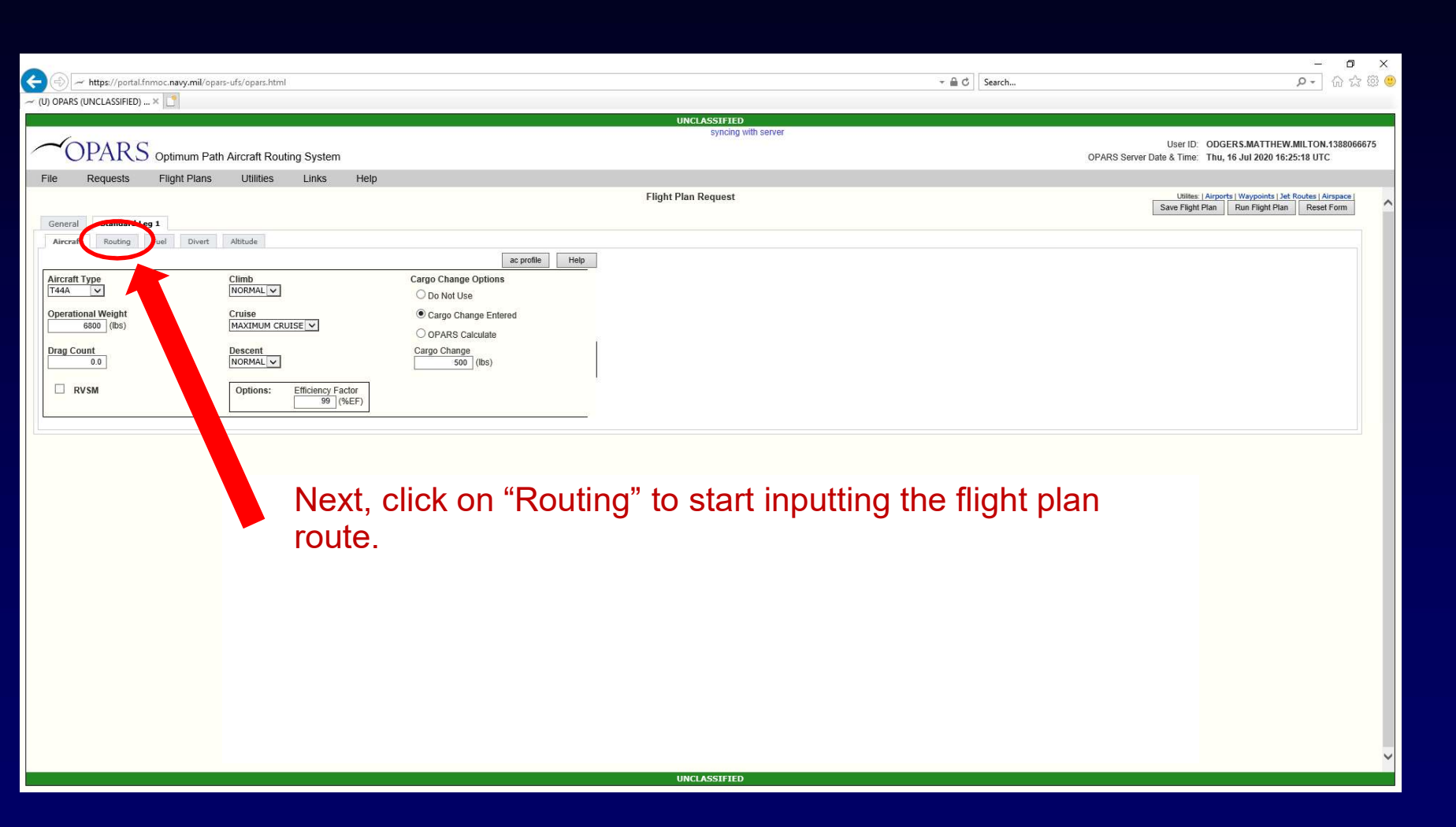

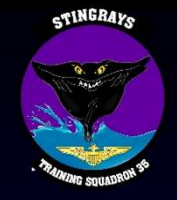

|                                    |                                                  |                                            | – 0 ×                                                                                                    |
|------------------------------------|--------------------------------------------------|--------------------------------------------|----------------------------------------------------------------------------------------------------|
|                                    | s/opars.html                                     | - ≜ Ċ Search                               | ···· ··· ··· ··· ··· ··· ··· ··· ··· ·                                                                       |
| ∼ (U) OPARS (UNCLASSIFIED) × []    |                                                  |                                            |                                                                                                    |
|                                    |                                                  | UNCLASSIFIED<br>syncing with server        |                                                                                                    |
| OPARS Optimum Path Air             | craft Routing System                             |                                            | User ID: ODGERS.MATTHEW.MILTON.1388066675<br>OPARS Server Date & Time; Thu, 16 Jul 2020 17:19:36 UTC         |
| File Requests Flight Plans         | Utilities Links Help                             |                                            |                                                                                                    |
|                                    |                                                  | Flight Plan Request                        | Utilites   Airports   Waypoints   Jet Routes   Airspace  <br>Save Filoth Plan   Bun Filoth Plan   Reset Form |
| General Standard Leg 1             |                                                  |                                            |                                                                                                    |
| Aircraft Routing Fuel Divert Alt   | itude                                            |                                            |                                                                                                    |
|                                    | Help                                             |                                            |                                                                                                    |
| Point of Departure (POD)           | Point of Arrival (POA)                           |                                            |                                                                                                    |
| Airport ICAO Search:               | Airport ICAO Search:                             |                                            |                                                                                                    |
| Airport Lat/Lo                     | n Airport Lat/Lon                                |                                            |                                                                                                    |
| Navaid Rng/Bn                      | ng Navaid Rng/Brng                               |                                            |                                                                                                    |
| Airport. KNGP - CORPUS CHRISTI NAS | Show Airport: KNPA - PENSACOLA NAS Show          |                                            |                                                                                                    |
| Routing Options                    | Flight Date and Time Delay at (POA)              |                                            |                                                                                                    |
| Route:                             | C Arrival Hours                                  |                                            |                                                                                                    |
|                                    | OMT Date (yyyymmdd) Minutes                      |                                            |                                                                                                    |
|                                    | GMT Time (hhmm)                                  |                                            |                                                                                                    |
| Save As Canned Show Route          | 1600                                             |                                            |                                                                                                    |
|                                    |                                                  |                                            |                                                                                                    |
|                                    |                                                  |                                            |                                                                                                    |
|                                    | <ul> <li>Type your origin/destinat</li> </ul>    | tion ICAO into their respective fields and | click outside of                                                                                             |
|                                    | it The airport names will                        | automatically appear in the grey box       |                                                                                                    |
|                                    | it. The apport harres will                       | automatically appear in the grey bex.      |                                                                                                    |
|                                    |                                                  | aformation provided in the "Elight Date of | un el Time e " le est                                                                                        |
|                                    | <ul> <li>Additionally, type in the li</li> </ul> | nformation provided in the "Flight Date a  | ind time box.                                                                                                |
|                                    | With OPARS, you can p                            | rovide a departure time (based off a fligh | it schedule                                                                                                  |
|                                    | takeoff time) or an arriva                       | I time (need to arrive at KNPA at a spec   | ific time) Input                                                                                             |
|                                    |                                                  | Tunne (need to annie at Mit A at a spec    | ine time). Input                                                                                             |
|                                    | the ZULU date/time in th                         | e white fields.                            |                                                                                                    |
|                                    |                                                  |                                            |                                                                                                    |
|                                    |                                                  |                                            |                                                                                                    |
|                                    |                                                  |                                            |                                                                                                    |
|                                    |                                                  |                                            | ~                                                                                                    |
|                                    |                                                  | UNCLASSIFIED                               |                                                                                                    |
|                                    |                                                  |                                            |                                                                                                    |
|                                    |                                                  |                                            |                                                                                                    |

STINGRAYS

9. 0

|                                                                                      |                                                  | – 0 ×                                              |
|--------------------------------------------------------------------------------------|--------------------------------------------------|----------------------------------------------------|
| - https://portal.fnmoc.navy.mil/opars-ufs/opars.html                                 | + 🚔 Ĉ 🔤 Search                                   | ♀ ↓ ☆ 戀 <sup>(1)</sup>                             |
| ∼ (U) OPARS (UNCLASSIFIED) × []                                                      |                                                  |                                                    |
|                                                                                      | UNCLASSIFIED<br>syncing with server              |                                                    |
| OPARS Optimum Path Aircraft Bouting System                                           | User                                             | D: ODGERS.MATTHEW.MILTON.1388066675                |
| File Desverte Elicità Diese Liblice Liele Liele                                      |                                                  | ie. Thu, to sur 2020 11.13.30 01C.                 |
| File Requests Filght Plans Utilities Links Help                                      | Elight Disp Doquert                              | fae:   Aimonte   Waynointe   Jet Routes   Aimonana |
|                                                                                      | Save Fil                                         | ght Plan Run Flight Plan Reset Form                |
| General Standard Leg 1                                                               |                                                  |                                                    |
| Aircraft Routing Fuel Divert Altitude                                                | 1                                                |                                                    |
| Heip                                                                                 |                                                  |                                                    |
| Point of Departure (POD) Point of Arrival (POA)                                      |                                                  |                                                    |
| Airport ICAO Search:                                                                 |                                                  |                                                    |
| Airport Lat/Lon Airport Lat/Lon                                                      |                                                  |                                                    |
| Airport: KNGP - CORPUS CHRISTI NAS Show Airport: KNPA - PENSACOLA NAS Show           |                                                  |                                                    |
| Paulies Articles                                                                     |                                                  |                                                    |
| Routing Options Flight Date and Time Delay at (POA) Manual Graphical Canned Keyboard |                                                  |                                                    |
| Rote: O Arrival Hours                                                                |                                                  |                                                    |
| GMT Date (yyyymmdd) Minutes                                                          |                                                  |                                                    |
| GMT Time (hhmm)                                                                      |                                                  |                                                    |
| Save As Canned Show Route 1600                                                       |                                                  |                                                    |
|                                                                                      |                                                  |                                                    |
|                                                                                      |                                                  |                                                    |
| Next, we'll input the                                                                | proposed route of flight derived from pre-       |                                                    |
| mission planning. The                                                                | are many ways to do this in OPARS but for        |                                                    |
|                                                                                      | sie ale many ways to do tins in Or Alto, but for |                                                    |
| the purpose of this br                                                               | ief, we'll be using the "Manual" mode. Click     |                                                    |
| "Menuel" te continue                                                                 | ····, ································           |                                                    |
| ivianual to continue.                                                                |                                                  |                                                    |
|                                                                                      |                                                  |                                                    |
|                                                                                      |                                                  |                                                    |
|                                                                                      |                                                  |                                                    |
|                                                                                      |                                                  |                                                    |
|                                                                                      |                                                  |                                                    |
|                                                                                      |                                                  |                                                    |
|                                                                                      |                                                  | ~                                                  |
|                                                                                      | UNCLASSIFIED                                     |                                                    |
|                                                                                      |                                                  |                                                    |

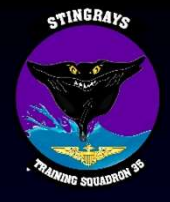

| (b) or man (or construct (min) or mandamouting cgr |                             |                   |                             |                      |                 |   |
|----------------------------------------------------|-----------------------------|-------------------|-----------------------------|----------------------|-----------------|---|
|                                                    |                             |                   | Manual Routing              |                      |                 | ~ |
|                                                    |                             |                   | Manual Routing              |                      |                 |   |
|                                                    |                             | KNGP - CO         | RPUS CHRISTINAS to KNPA - P | ENSACOLA NAS         |                 |   |
|                                                    | Route Type (select radio)   |                   | Destination Poir            | t (select button)    |                 |   |
|                                                    | Direct                      | Waypoint / Navaid | to POA (Point of Arrival)   | Latitude / Longitude | Bearing / Range |   |
|                                                    | Connect to Jet Route        |                   |                             |                      |                 |   |
|                                                    | Continuous Jet Routes - \$J |                   |                             |                      |                 |   |
|                                                    | On/Off Jet Routes - \$R     |                   |                             |                      |                 |   |
|                                                    | Optimize                    |                   |                             |                      |                 |   |
|                                                    | O North Altantic            |                   |                             |                      |                 |   |
|                                                    | O Rhumb Line                |                   |                             |                      |                 |   |
|                                                    | Current OPARS Route         |                   |                             |                      |                 |   |
|                                                    | Selected Routing Option     |                   |                             |                      |                 |   |
|                                                    |                             |                   |                             |                      |                 |   |
|                                                    |                             |                   |                             |                      |                 |   |
|                                                    |                             |                   |                             |                      |                 |   |
|                                                    |                             |                   |                             |                      |                 |   |
|                                                    |                             |                   |                             |                      |                 |   |
|                                                    |                             |                   |                             |                      |                 |   |
|                                                    | Clear All Clear Last        |                   |                             |                      |                 |   |
|                                                    | Show Route                  |                   |                             |                      |                 |   |
|                                                    |                             | Cancel            |                             | Done                 |                 |   |
|                                                    | 1                           |                   |                             |                      |                 |   |

- This is the tab that should open.
- Routes are input into OPARS either fix-to-fix, fix-to-fix via an airway, or an OPARS "optimized" route.

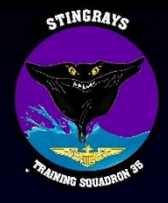

|          |                          |                   | Manual Routing              |                   |                 |  |
|----------|--------------------------|-------------------|-----------------------------|-------------------|-----------------|--|
|          |                          |                   |                             |                   |                 |  |
|          | *                        | KNGP - COF        | RPUS CHRISTINAS to KNPA - P | ENSACOLA NAS      |                 |  |
| Roun     | e Type (select radio)    | Waynoint / Navaid | to POA (Point of Arrival)   | t (select button) | Rearing / Dange |  |
| O Car    | noct to lot Pouto        | waypoint / Navaid | to FOA (Folint of Anival)   | Landde / Longhude | Deaning / Range |  |
|          | tinuous let Routes - \$1 |                   |                             |                   |                 |  |
|          | Off let Routes - \$R     |                   |                             |                   |                 |  |
| ⊖ Ont    | imizo                    |                   |                             |                   |                 |  |
| O Nor    | th Altantic              |                   |                             |                   |                 |  |
| O Bh     | mb Line                  |                   |                             |                   |                 |  |
| O rue    |                          |                   |                             |                   |                 |  |
| Cu       | Tent OPARS Route         |                   |                             |                   |                 |  |
| Selected | Routing Option           |                   |                             |                   |                 |  |
|          |                          |                   |                             |                   |                 |  |
|          |                          |                   |                             |                   |                 |  |
|          |                          |                   |                             |                   |                 |  |
|          |                          |                   |                             |                   |                 |  |
|          |                          |                   |                             |                   |                 |  |
|          |                          |                   |                             |                   |                 |  |
|          | ar All Clear Last        |                   |                             |                   |                 |  |
|          | Show Route               |                   |                             |                   |                 |  |
|          |                          | 01                |                             | Deres             |                 |  |
|          |                          | Cancel            |                             | Done              |                 |  |

- Direct means directly to the next fix.

  - Connect to Jet Route will connect you from the previous fix listed, to an airway (high or low altitude) connected to that fix.
  - Optimize will utilize OPARS-derived weather information to choose the most optimal route from your origin to destination. (Using airways, fixes, and/or lat/longs).

UNCLASS

These are the only three options that will be covered in this brief.

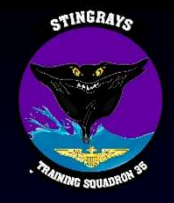

|   |                               |                   | UNCLASSIFIED                |                      |                 |  |
|---|-------------------------------|-------------------|-----------------------------|----------------------|-----------------|--|
|   |                               |                   | Manual Routing              |                      |                 |  |
|   |                               | KNGP - CORF       | US CHRISTINAS to KNPA - PEN | SACOLA NAS           |                 |  |
|   | Route Type (select radio)     |                   | Destination Point (         | relect button)       |                 |  |
| 0 | Direct                        | Waypoint / Navaid | to POA (Point of Arrival)   | Latitude / Longitude | Bearing / Range |  |
|   | Connect to Jet Route          |                   |                             |                      |                 |  |
|   | ) Continuous Jet Routes - \$J |                   |                             |                      |                 |  |
|   | ) On/Off Jet Routes - \$R     |                   |                             |                      |                 |  |
|   | D North Attentio              |                   |                             |                      |                 |  |
|   | Rhumb Line                    |                   |                             |                      |                 |  |
|   |                               |                   |                             |                      |                 |  |
| - | Current OPARS Route           |                   |                             |                      |                 |  |
| 5 | elected Routing Option        |                   |                             |                      |                 |  |
|   |                               |                   |                             |                      |                 |  |
|   |                               |                   |                             |                      |                 |  |
|   |                               |                   |                             |                      |                 |  |
|   |                               |                   |                             |                      |                 |  |
|   |                               |                   |                             |                      |                 |  |
|   |                               |                   |                             |                      |                 |  |
|   | Clear All Clear Last          |                   |                             |                      |                 |  |
|   | Show Route                    |                   |                             |                      |                 |  |
|   |                               |                   | 1                           |                      |                 |  |

- The four options at the top represent the different points you are trying to get to on your flight plan.
  - <u>Waypoint/Navaid</u> is for fixes/NAVAIDS (e.g. JETTY, NGP, NQI)
  - to POA (Point of Arrival) is the **LAST** option you will select after inputting your entire route of flight.
  - <u>Latitude/Longitude</u> is for inputting lat/longs utilizing the degrees/minutes/tenths format. (Remember, the T-44C FMS accepts lat/longs utilizing the format degrees/minutes/decimal minutes, or DD.MM.M)
  - <u>Bearing/Range</u> is for inputting a bearing/range from a NAVAID (e.g. NGP/070/54 DME)

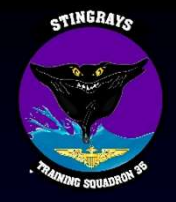

|                                           |                   | LINCLASSIFIED                |                      |                 |  |
|-------------------------------------------|-------------------|------------------------------|----------------------|-----------------|--|
|                                           |                   | Manual Routing               |                      |                 |  |
| 255                                       |                   |                              |                      |                 |  |
|                                           | KNGP - C          | ORPUS CHRISTINAS to KNPA - P | ENSACOLA NAS         |                 |  |
| Route Type (select rad                    | lio)              | Destination Poir             | it (select button)   |                 |  |
| <ul> <li>Direct</li> </ul>                | Waypoint / Navaid | to POA (Point of Arrival)    | Latitude / Longitude | Bearing / Range |  |
| Connect to Jet Route                      |                   |                              |                      |                 |  |
| <ul> <li>Continuous Jet Routes</li> </ul> | i - SJ            |                              |                      |                 |  |
| On/Off Jet Routes - \$F                   | 6                 |                              |                      |                 |  |
| O Optimize                                |                   |                              |                      |                 |  |
| <ul> <li>North Altantic</li> </ul>        |                   |                              |                      |                 |  |
| O Rhumb Line                              |                   |                              |                      |                 |  |
| Current OPARS Rou                         | te l              |                              |                      |                 |  |
| Selected Routing Ontion                   |                   |                              |                      |                 |  |
| Solution rooming opport                   |                   |                              |                      |                 |  |
|                                           |                   |                              |                      |                 |  |
|                                           |                   |                              |                      |                 |  |
|                                           |                   |                              |                      |                 |  |
|                                           |                   |                              |                      |                 |  |
|                                           |                   |                              |                      |                 |  |
|                                           |                   |                              |                      |                 |  |
| Clear All Clear La                        |                   |                              |                      |                 |  |
| Citear All Citear Eas                     |                   |                              |                      |                 |  |
| Show Route                                |                   |                              |                      |                 |  |
|                                           | Cancel            |                              | Done                 |                 |  |

- This box will display every point in the flight plan you have entered thus far.
- We will input the flight plan provided in the example:
  - KNGP COPAN V70 PSX J22 LCH J2 MUURY NPA KNPA
- To start, ensure the "Direct" option is selected, and click "Waypoint/Navaid."

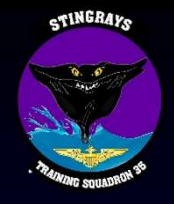

| ✓ (U) OPARS (UNCLASSIFIED) (in        |                               |                                                                                                    |  |
|---------------------------------------|-------------------------------|----------------------------------------------------------------------------------------------------|--|
|                                       |                               | UNCLASSIFIED                                                                                                    |  |
|                                       |                               | Manual Routing                                                                                                    |  |
|                                       |                               | KNGP - CORPUS CHRISTI NAS 10 KNPA - PENSACOLA NAS                                                                                                    |  |
|                                       | Route Type (select radio)     | Destination Point (select button) Wavnoint / Navaid for POA (Point of a drava) Latitude / Longitude Reaction / Rame                                                                                                    |  |
|                                       | O Connect to Jet Route        | instance configure o cut form or burners in configure or configure or |  |
|                                       | O Continuous Jet Routes - \$J | Waypoint/Navaid                                                                                                    |  |
|                                       | On/Off Jet Routes - \$R       | Information: Search 1ypes: ID search on waypoints: Show Waypoints near                                                                                                    |  |
|                                       | O Optimize                    | Name POA: List Map                                                                                                    |  |
|                                       | Rhumb Line                    | Latitude VORTAC Second Mide Type Citry Name                                                                                                    |  |
|                                       | Current ODARS Route           | Longitude V Rock-DME                                                                                                    |  |
|                                       | Direct to Waypoint / Navaid   | Country NDB                                                                                                    |  |
|                                       |                               |                                                                                                    |  |
|                                       |                               | Leval Search Country Codes                                                                                                    |  |
|                                       |                               |                                                                                                    |  |
|                                       |                               | (comma deminied)                                                                                                    |  |
|                                       |                               | update country Show Jet Routes                                                                                                    |  |
|                                       |                               | Cancel Select                                                                                                    |  |
|                                       | Clear All Clear Last          |                                                                                                    |  |
|                                       | Show Route                    |                                                                                                    |  |
|                                       |                               |                                                                                                    |  |
|                                       |                               |                                                                                                    |  |
|                                       |                               |                                                                                                    |  |
| • TI                                  | his is the r                  | bade that will appear after clicking                                                                                                    |  |
|                                       |                               | age that the appear and enotions                                                                                                    |  |
| "V                                    | Vavpoint/N                    | Javaid "                                                                                                    |  |
| · · · · · · · · · · · · · · · · · · · |                               |                                                                                                    |  |
|                                       |                               |                                                                                                    |  |
| • F                                   | nter the fi                   | st fix "COPAN" in the field titled "ID search on                                                                                                    |  |
|                                       |                               |                                                                                                    |  |
| ۱۸/                                   | avnoints"                     | and click Find                                                                                                    |  |
| vv                                    | aypoints                      |                                                                                                    |  |
|                                       |                               |                                                                                                    |  |
|                                       |                               |                                                                                                    |  |
|                                       |                               |                                                                                                    |  |
|                                       |                               |                                                                                                    |  |
|                                       |                               |                                                                                                    |  |
|                                       |                               | UNCLASSIFIED                                                                                                    |  |
|                                       |                               |                                                                                                    |  |
|                                       |                               |                                                                                                    |  |
|                                       |                               |                                                                                                    |  |
|                                       |                               |                                                                                                    |  |

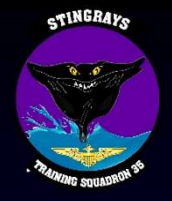

| Manual Routing         KNGP - CORPUS CHRISTI NAS to KNGP - PENSACOLA NAS         Route Type (select radio)         © Direct       Waypoint / Navaid       Destination Point (select button)         © Onder to Jet Route       Waypoint / Navaid       Destination Point (select button)         © On/Off Jet Routes - SR       Waypoint / Navaid       Description maypoints:       Show Waypoint / Navaid         © On/Off Jet Routes - SR       Id COPAN       Ø       VOR TAC       Description list:         Current OPARS Route       Ø       VOR TAC       Good PAN       Ø       VOR TAC         Control United States       Ø       NDB       Ø       NDB       Old Good PAN       Ø       VOR TAC         Country United States       Ø       NDB       Ø       NDB       Ø       NDB       Old Good PAN       Ø       NDB         Current OPARS Route       Ø       NDB       Ø       NDB       Ø       NDB       Ø       NDB       Ø       NDB         Current OPARS Route       Ø       Ø       Ø       Ø       Ø       Ø       Ø       Ø       Ø       Ø         Direct to Waypoint / Navaid       Good PA       Ø       Ø       Ø       Ø       Ø       Ø                                                                                                    |   |                                                                                                    |                                                                                                    | UNCLASSIFIED                                                                                                    |                                                                  |                                          |  |
|----------------------------------------------------------------------------------------------------|---|----------------------------------------------------------------------------------------------------|----------------------------------------------------------------------------------------------------|----------------------------------------------------------------------------------------------------|------------------------------------------------------------------|------------------------------------------|--|
| KNGP - CORPUS CHRISTI NAS       to KNGP - PENSACOLA NAS         Destination Point (select button)         © Direct       Waypoint / Navaid       to POA (Point of Arriva)       Latitude / Longitude       Bearing / Range         Connect to Jet Routes       Si       Waypoint / Navaid       to POA (Point of Arriva)       Latitude / Longitude       Bearing / Range         On/Off Jet Routes - SR       On/Off Jet Routes - SR       Waypoint/Navaid       Intersection       Description on waypoints:       Show Waypoint/Navaid         North Attantic       Id COPAN       W VORTAC       Select from list:       COPAN       POA List Man         Latitude / 97.2W       W VORTAC       VORTAC       GOPAN Intersection       US GOPAN       GOPAN Intersection       US GOPAN         Direct to Waypoint / Navaid       Country United States       MoB       MoB       GOPAN Intersection       US GOPAN       Select from list:         Level LOW       Bearin Country Codes       MoB       MoB       MoB       GOPAN Intersection       US GOPAN                                                                                                    |   |                                                                                                    |                                                                                                    | Manual Routing                                                                                                    |                                                                  |                                          |  |
| Waypoint / Navaid     Description Point (select button)            Onnect to Jet Route<br>Connect to Jet Route<br>Continuous Jet Routes - SR<br>On/Off Jet Routes - SR<br>Optimize<br>North Attantic<br>Rhumb Line<br>Current OPARS Route<br>Direct to Waypoint / Navaid           Waypoint / Navaid<br>Information:<br>Mane COOPAN<br>VOR<br>VOR OPAN<br>VOR OPAN<br>Current OPARS Route<br>Direct to Waypoint / Navaid           Description Point (select button)         Level LOW           Description Point (select button)         Level LOW           Description Point (select button)         Level LOW           Description Point (select button)         Level LOW           Description Point (select button)         Level LOW         Select from list:             Longitude 97.2W         VOR TAC         Level LOW         Seerch Country Codes         Level LOW         Seerch Country Codes | - |                                                                                                    | KNGP - C                                                                                                    | ORPUS CHRISTINAS to KNPA -                                                                                                    | PENSACOLA NAS                                                    |                                          |  |
| ○ Connect to Jet Route       ○         ○ Confluctuos Jet Routes - SR       ○         ○ Optimize       Information:       Search Types:         ○ North Attantic:       Rhumb Line         ○ Rhumb Line       Ø         Direct to Waypoint/ Navaid       Ø         Optimize       North Attantic         ○ Rhumb Line       Ø         Direct to Waypoint/ Navaid       Ø         Current OPARS Route       Ø         Direct to Waypoint/ Navaid       Ø         Commod Line       Ø         Birdet States       Ø         O Mel       Search Country Code         Comma delimited)       Find                                                                                                    |   | Direct                                                                                                    | Waypoint / Navaid                                                                                                    | to POA (Point of Arrival)                                                                                                    | nt (select button)<br>Latitude / Longitude                       | Bearing / Range                          |  |
|                                                                                                    |   | 2onnet to Jet Route<br>2ontinuous Jet Routes - \$J<br>Dn//off Jet Routes - \$R<br>Optimize<br>vorth Atlantic<br>Rhumb Line<br>Current OPARS Route<br>ct to Waypoint / Navaid | Waypoint/Navaid           Information:         1           Id [COPAN         1           Name (COPAN         1           Latitude [28.06N         1           Longitude [97.2W         1           Type [intersection         1           Country [United States         1           ICAO [KZ         1           Level LOW         1 | Jearch Types:<br>Intersection<br>VOR<br>VORTAC<br>VORTAC<br>VORTAC<br>VORTAC<br>NOB-DME<br>NOB-DME<br>DMB-DME<br>Search Country Code<br>COPAN Intersection<br>COPAN Intersection<br>COPAN Inters | ypoints: Show<br>Find POD<br>FOA<br>Ctry Name<br>ection US COPAN | v Waypoints near<br>List Map<br>List Map |  |

- Select the fix that you are searching for. Note the country and description of the fixes that appear, since some fixes appear more than once throughout the world (e.g. CORAL appears in numerous countries).
- Click, "Select" at the bottom right to add this point to your flight plan.

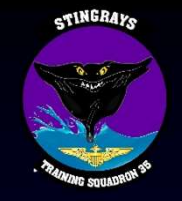

| ~ (U) OPARS (UNCLASSIFIED) (in ~ manualRouting.cgi | ×                         |                   |                           |                      |                 |  |
|----------------------------------------------------|---------------------------|-------------------|---------------------------|----------------------|-----------------|--|
|                                                    |                           |                   | Manual Routing            |                      |                 |  |
|                                                    | -                         |                   | -                         |                      |                 |  |
|                                                    | Route Type (select radio) | KNGP - COR        | Destination Poin          | t (select button)    |                 |  |
|                                                    | Direct                    | Waypoint / Navaid | to POA (Point of Arrival) | Latitude / Longitude | Bearing / Range |  |
|                                                    | Connect to Jet Route      |                   |                           |                      |                 |  |
|                                                    | On/Off Jet Routes - \$B   |                   |                           |                      |                 |  |
|                                                    | O Optimize                |                   |                           |                      |                 |  |
|                                                    | O North Altantic          |                   |                           |                      |                 |  |
|                                                    | Rhumb Line                |                   |                           |                      |                 |  |
|                                                    | Current OPARS Route       |                   |                           |                      |                 |  |
|                                                    | D,COPAN<br>D,COPAN        |                   |                           |                      |                 |  |
|                                                    |                           |                   |                           |                      |                 |  |
|                                                    |                           |                   |                           |                      |                 |  |
|                                                    |                           |                   |                           |                      |                 |  |
|                                                    |                           |                   |                           |                      |                 |  |
|                                                    |                           |                   |                           |                      |                 |  |
|                                                    | Clear All Clear Last      |                   |                           |                      |                 |  |
|                                                    | Show Route                |                   |                           |                      |                 |  |
|                                                    |                           | Cancel            |                           | Done                 |                 |  |
|                                                    | L                         |                   |                           |                      |                 |  |

- OPARS will send you back to the main route page, with COPAN now added in the current OPARS route.
- Next, we'll add the airway to connect us to the next fix of PSX. To do this, click "Connect to Jet Route."

INCLASSIE

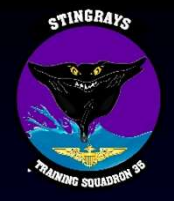

| CLASSIFIED) (in 🛹 manualRouting.cgi 🛛 🛛 🛛 | <u> </u>                                                      |                                            |                                                         |                    |                                                                                                    |                  |  |
|-------------------------------------------|---------------------------------------------------------------|--------------------------------------------|---------------------------------------------------------|--------------------|----------------------------------------------------------------------------------------------------|------------------|--|
|                                           |                                                               |                                            | UNCLASSIFIED                                            |                    |                                                                                                    |                  |  |
|                                           |                                                               |                                            | Manual Routing                                          |                    |                                                                                                    |                  |  |
|                                           |                                                               | KNGP - COF                                 | PUS CHRISTINAS to KNPA - PE                             | NSACOLA NAS        |                                                                                                    |                  |  |
|                                           | Route Type (select radio)                                     |                                            | Destination Point                                       | (select button)    |                                                                                                    |                  |  |
|                                           | O Direct                                                      | Waypoint / Navaid                          | to POA (Point of Arrival)                               | Latitude / Longiti | ude Be                                                                                                    | aring / Range    |  |
|                                           | Connect to Jet Route     Continuous Jet Routes - \$J          | Connect to a Jet Route                     |                                                         | -11                | 0W-105W-100W -95W -90V                                                                                          | V -85W -80W -75W |  |
|                                           | <ul> <li>On/Off Jet Routes - \$R</li> <li>Optimize</li> </ul> | 2 Jet Routes w/ COPAN Selected             | Jet Route: V70 Selected<br>ments: MTY-ACREW V Jet Route | Values<br>V70-EW-L |                                                                                                    | 40N<br>35N       |  |
|                                           | O North Altantic                                              | Direction                                  | O Unner Alt Exiting                                     | PSX.KZ.US.2        |                                                                                                    | CONT DE          |  |
|                                           | O Rhumb Line                                                  | Level                                      | LOW Lower Alt.<br>W                                     |                    | Participant and a second second second second second second second second second second second second second se | 30N              |  |
|                                           | Current OPARS Route                                           | Select an Exit Waypoint (62 Waypoint       | ts on V70) Waypoint Entering                            | Exiting            | 0 8                                                                                                    | 25N              |  |
|                                           | Connect to Jet Route                                          | COPAN 0 KZ US COPAN<br>BETZY 0 KZ US BETZY | Ident COPAN P                                           | X                  |                                                                                                    |                  |  |
|                                           | DICOPAN                                                       | BOINT 0 KZ US BOINT                        | Name COPAN P                                            | LACIOS             |                                                                                                    | 20N              |  |
|                                           |                                                               | EZAFU 0 KZ US EZAFU                        | ICAO KZ K                                               |                    |                                                                                                    |                  |  |
|                                           |                                                               | ECHOE 0 KZ US ECHOE                        | Country United States U                                 | ited States        |                                                                                                    |                  |  |
|                                           |                                                               | DELVE 0 KZ US DELVE                        | Code Intersection V                                     | ORTAC              |                                                                                                    |                  |  |
|                                           |                                                               | BOLOS 0 KZ US BOLOS                        | Lat 28.06N 28                                           | .76N               |                                                                                                    |                  |  |
|                                           |                                                               |                                            | Lon 97.20W 96                                           | .31W               |                                                                                                    |                  |  |
|                                           |                                                               |                                            |                                                         | _                  |                                                                                                    |                  |  |
|                                           | Clear All Clear Last                                          | Cancel                                     | Select                                                  |                    |                                                                                                    |                  |  |
|                                           | Show Route                                                    |                                            |                                                         | 97.                |                                                                                                    |                  |  |
|                                           |                                                               |                                            |                                                         |                    |                                                                                                    |                  |  |
|                                           |                                                               |                                            |                                                         |                    |                                                                                                    |                  |  |
|                                           |                                                               |                                            |                                                         |                    |                                                                                                    |                  |  |

- This window will appear after selecting "Connect to Jet Route."
- Click the airway you are trying to connect to (V70) followed by an exit waypoint (PSX).
- Once you are done, click "Select."

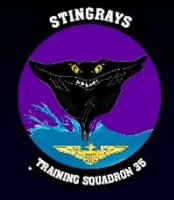

| SSIFIED) (in 🛩 manualRouting.cgi 🛛 🗙 🗋                                                                                                    |                   |                           |                      |                 |  |
|----------------------------------------------------------------------------------------------------|-------------------|---------------------------|----------------------|-----------------|--|
|                                                                                                    |                   | UNCLASSIFIED              |                      |                 |  |
|                                                                                                    |                   | Manual Routing            |                      |                 |  |
|                                                                                                    | KNGP - CORE       | PUSCHRISTINAS to KNPA P   | ENSACOLANAS          |                 |  |
| Route Type (select radio)                                                                                                    | inter octi        | Destination Poin          | t (select button)    |                 |  |
| Direct                                                                                                    | Waypoint / Navaid | to POA (Point of Arrival) | Latitude / Longitude | Bearing / Range |  |
| O Connect to Jet Route                                                                                                    |                   |                           |                      |                 |  |
| Continuous Jet Routes - \$J                                                                                                    |                   |                           |                      |                 |  |
| On/Off Jet Routes - \$R                                                                                                    |                   |                           |                      |                 |  |
| O Optimize                                                                                                    |                   |                           |                      |                 |  |
| O North Altantic                                                                                                    |                   |                           |                      |                 |  |
| O Rhumb Line                                                                                                    |                   |                           |                      |                 |  |
| Current OPARS Route                                                                                                    |                   |                           |                      |                 |  |
| V70,PSX                                                                                                    |                   |                           |                      |                 |  |
| D,COPAN                                                                                                    |                   |                           |                      |                 |  |
| V70,PSX                                                                                                    |                   |                           |                      |                 |  |
|                                                                                                    |                   |                           |                      |                 |  |
|                                                                                                    |                   |                           |                      |                 |  |
|                                                                                                    |                   |                           |                      |                 |  |
|                                                                                                    |                   |                           |                      |                 |  |
|                                                                                                    |                   |                           |                      |                 |  |
| Clear All Clear Last                                                                                                    |                   |                           |                      |                 |  |
| Show Route                                                                                                    |                   |                           |                      |                 |  |
| Language and the second second se |                   |                           |                      |                 |  |

- Once again you'll be taken back to the main routing screen.
- Input the remainder of your route, followed by clicking the option "to POA (Point of Arrival)" at the top. Click "Done" to be taken back to OPARS.

|                                                                                                    |                                                                                                    | _ 0 ×                                                                                                  |
|----------------------------------------------------------------------------------------------------|----------------------------------------------------------------------------------------------------|----------------------------------------------------------------------------------------------------|
| 🗲 🕘 🛩 https://portal.fnmoc.navy.mil/opars-ufs/opars.html                                                                                                    | +                                                                                                  | e- 🖗 🔅 😕                                                                                               |
| ∼ (U) OPARS (UNCLASSIFIED) × []                                                                                                    |                                                                                                    |                                                                                                    |
|                                                                                                    | UNCLASSIFIED<br>surging with server                                                                |                                                                                                    |
| OPARS Optimum Path Aircraft Routing System                                                                                                    | Symony with Server                                                                                 | User ID: ODGERS.MATTHEW.MILTON.1388066675<br>& Time: Thu, 16 Jul 2020 17:56:34 UTC                     |
| File Requests Flight Plans Utilities Links Help                                                                                                    |                                                                                                    |                                                                                                    |
| General Standardien 1                                                                                                    | Flight Plan Request s                                                                              | Utilifes: Airports   Waypoints   Jet Routes   Airspace  <br>ave Flight Plan Run Flight Plan Reset Form |
| Aircraft Routing Fuel Divert Altitude Help                                                                                                    | 1                                                                                                  |                                                                                                    |
| Point of Departure (POD) Point of Arrival (POA)                                                                                                    | a<br>                                                                                              |                                                                                                    |
| Airport ICAO Search: Airport ICAO Search:                                                                                                    |                                                                                                    |                                                                                                    |
| Airport Lat/Lon Airport Lat/Lon                                                                                                    |                                                                                                    |                                                                                                    |
| Navaid Rng/Brng Navaid Rng/Brng                                                                                                    |                                                                                                    |                                                                                                    |
| Airport: KNGP - CORPUS CHRISTI NAS Show Airport: KNPA - PENSACOLA NAS Show                                                                                                    |                                                                                                    |                                                                                                    |
| Manual     Graphic     Canned     Keyboard     Flight Date and Time     Delay at (POA)       Route:     D_cOpAt<br>V70 PAR<br>122,4UUSY<br>D_NPA     Canned     Keyboard     O Arrival     Hours       Save As Canned     Show Route     GMT Time (hhmm)     set |                                                                                                    |                                                                                                    |
| You'll be taken bac<br>OPARS with your r<br>left. Click on "Fuel"                                                                                                    | k to the original "Routing" page on<br>oute of flight now displayed in the bottor<br>' to proceed. | n                                                                                                    |
|                                                                                                    |                                                                                                    | v                                                                                                    |
|                                                                                                    | UNCLASSIFIED                                                                                       |                                                                                                    |
|                                                                                                    |                                                                                                    |                                                                                                    |
|                                                                                                    |                                                                                                    |                                                                                                    |

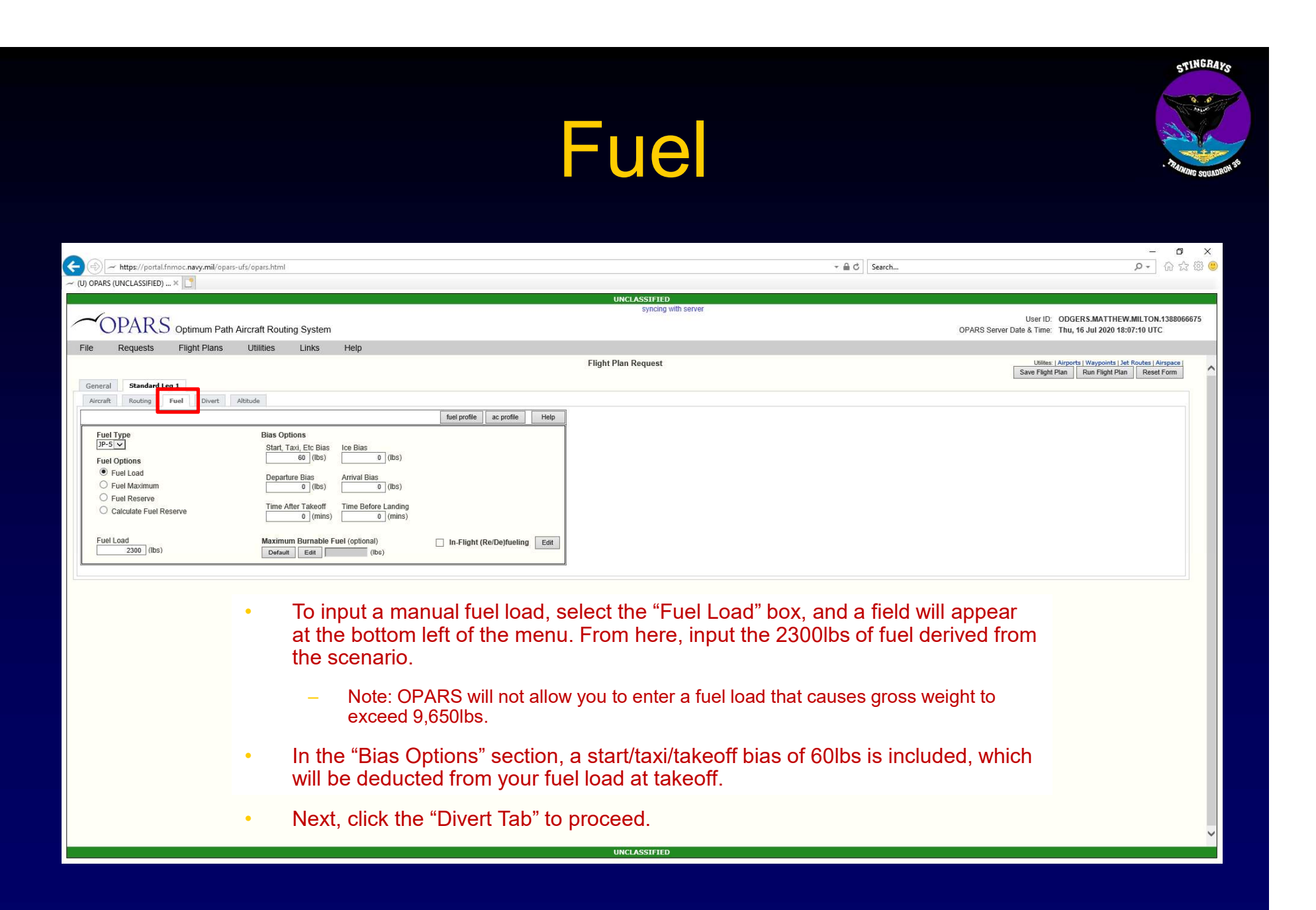

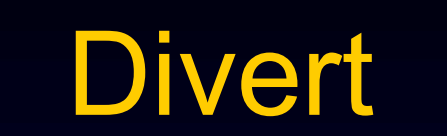

| (a) / https://portal.fnmoc.navy.mil/opars-ufs/opars.html     | 5 ≙ ÷               | _ □ ×<br>]∫Search                                                                                             |
|--------------------------------------------------------------|---------------------|----------------------------------------------------------------------------------------------------|
| ~ (U) OPARS (UNCLASSIFIED) × []                              |                     |                                                                                                    |
|                                                              | UNCLASSIFIED        |                                                                                                    |
| COPARS Optimum Path Aircraft Routing System                  | syncing with server | User ID: ODGERS.MATTHEW.MILTON.1388066675<br>OPARS Server Date & Time: Thu, 16 Jul 2020 18:28:05 UTC          |
| File Requests Flight Plans Utilities Links Help              |                     |                                                                                                    |
| Canard Standard Leg 1                                        | Flight Plan Request | Utilites:   Airports   Waypoints   Jet Routes   Airspace  <br>Save Flight Plan   Run Flight Plan   Reset Form |
| Aircraft Routing Fuel Divert Altitude                        |                     |                                                                                                    |
| Help                                                         |                     |                                                                                                    |
| Arrival Alternate and Divert Airports                        |                     |                                                                                                    |
| Enter ICAO Search Database                                   |                     |                                                                                                    |
| Get Alternate Alternate Airport: KPNS - PENSACOLA INTL Clear |                     |                                                                                                    |
| Get Divert #1 Divert Airport #1: KEFD - ELLINGTON Clear      |                     |                                                                                                    |
| Get Divert #2 Divert Airport #2: KCWF - CHENNAULT INTL Clear |                     |                                                                                                    |
| Get Divert #3 Divert Airport #3: KNEW - LAKEFRONT Clear      |                     |                                                                                                    |
|                                                              |                     |                                                                                                    |
|                                                              |                     |                                                                                                    |
|                                                              |                     |                                                                                                    |
|                                                              |                     |                                                                                                    |

- Input your alternate ICAO, and click outside of the box. The name of the airport should populate in the field.
- Next, you can input up to three divert airfields along your route of flight. This is more pertinent for oceanic flights where you do not have airports along your entire route of flight, but can still be utilized for situational awareness here.
- Click "Altitude" to proceed.

## Altitude

| https://portal.fnmoc.navy.mi | nil/opars-ufs/opars.htm |                                                            | ✓ ▲ C Search                                      | <b>ዖ</b> - බ ය                                           |
|------------------------------|-------------------------|------------------------------------------------------------|---------------------------------------------------|----------------------------------------------------------|
| U) OPARS (UNCLASSIFIED) 🗙 🎦  | _                       |                                                            | UNCLASSIFIED                                      |                                                          |
| ~ODAD C                      |                         |                                                            | syncing with server                               | User ID: ODGERS.MATTHEW.MILTON.13880666                  |
| OPARS Optimum                | n Path Aircraft Rou     | liste Holp                                                 |                                                   | OPARS Server Date & Time: Thu, 16 Jul 2020 18:28:55 UTC  |
| File Requests Flight Pla     | ans Utilitles           | сшку пер                                                   | Flight Plan Request                               | Utilites:   Airpor 2   Waypoints   Je: Routes   Airspace |
| General Standard Leg 1       |                         |                                                            |                                                   | Save Flight Plan Run Flight Plan Reset Form              |
| Aircraft Routing Fuel Dive   | Altitude                |                                                            |                                                   |                                                          |
| Altitude                     |                         | Weather                                                    |                                                   |                                                          |
| Upper 23000 (ft)             | Initial Cruise          | (ft) Wind Factor (knots)                                   |                                                   |                                                          |
| Lower (ft)                   | Arrival                 | (ft) Temperature Deviation (°C)<br>from Standard           |                                                   |                                                          |
| Pressure Loss (ff)           |                         |                                                            |                                                   |                                                          |
|                              |                         |                                                            |                                                   |                                                          |
|                              |                         |                                                            |                                                   |                                                          |
|                              |                         |                                                            |                                                   |                                                          |
|                              | •                       | OPARS allows you to input                                  | t various options for altitude selecti            | ons,                                                     |
|                              |                         | out this brief will only cover                             | r two:                                            |                                                          |
|                              |                         | ······································                     |                                                   |                                                          |
|                              |                         | <ul> <li>Upper: Allows you to set an upper-lim</li> </ul>  | it altitude for the aircraft to fly the route at. |                                                          |
|                              |                         | <ul> <li>Lower: Allows you to set a lower-limit</li> </ul> | altitude for the aircraft to fly the route at.    |                                                          |
|                              |                         |                                                            |                                                   |                                                          |
|                              | •                       | Recommendation: Only set an '                              | "Upper" altitude of something the aircraft        | t would                                                  |
|                              |                         | be able to maintain based on la                            | ist reported maximum pressure differenti          | al, and                                                  |
|                              |                         | OPARS will select the most opt                             | imum altitude based on temperature, wir           | nds, and                                                 |
|                              |                         | aircraft performance from sea le                           | evel up to and including the upper altitud        | e.                                                       |
|                              |                         | •                                                          |                                                   |                                                          |
|                              |                         |                                                            |                                                   |                                                          |
|                              |                         | Once complete, click "Run Fligh                            | nt Plan" at the top right.                        |                                                          |

X

### Submit Page

|                                                                                       |                        |                                                    |                                                                                                    |                | – o ×      |
|---------------------------------------------------------------------------------------|------------------------|----------------------------------------------------|----------------------------------------------------------------------------------------------------|----------------|------------|
| (-) (-) 🚯 https://portal.fnmoc.navy.mil/opars-ufs/cgi-bin/requests/verify_request.cgi |                        |                                                    | - ≞ ¢                                                                                                    | Search         | P- 份 ☆ 戀 🥴 |
|                                                                                       |                        |                                                    |                                                                                                    |                |            |
|                                                                                       |                        |                                                    | UNCLASSIFIED                                                                                                    |                |            |
|                                                                                       |                        | Veri                                               | fy and Submit Flight Plan Request                                                                                        |                |            |
|                                                                                       |                        |                                                    | Flight Plan Parameters                                                                                                   |                |            |
|                                                                                       |                        |                                                    | legS01 - Routing                                                                                                    |                |            |
| Route                                                                                 | Input: D,WP,COPAN,KZ,U | Point of Depart<br>S,0,0 V70-EW-L,WP,PSX,KZ,US,2,0 | ture: AP,KNGP,,,, Point of Arriva: AP,KNPA,,,<br>0 J22-EW-H,WP,LCH,KZ,US,2,0 J2-EW-H,WP,MUURY,KZ,US,0,0 D,WP,NPA,KZ,US,3 | 3,0 D,ENDROUTE |            |
|                                                                                       |                        |                                                    | Input Parameters                                                                                                    |                |            |
|                                                                                       | Tag                    | Description                                        | Value                                                                                                    |                |            |
|                                                                                       | useridopars            | User Id                                            | ODGERS.MATTHEW.MILTON.1388066675                                                                                         |                |            |
|                                                                                       | sid                    |                                                    | 80c0e3f3f597af86                                                                                                    |                |            |
|                                                                                       | userid                 |                                                    | ODGERS.MATTHEW.MILTON.1388066675                                                                                         |                |            |
|                                                                                       | real_userid            |                                                    | ODGERS.MATTHEW.MILTON.1388066675                                                                                         |                |            |
|                                                                                       | pilot                  | *Pilot Name                                        | MOONSHOES                                                                                                    |                |            |
|                                                                                       | email_address          | *Email Address                                     | EMAIL@NAVY.MIL                                                                                                    |                |            |
|                                                                                       | unit_name              | *Unit Name                                         | VT-35                                                                                                    |                |            |
|                                                                                       | acft_call_sign         | *Aircraft Call Sign                                | STGRY36                                                                                                    |                |            |
|                                                                                       | num_legs               | Number of Flight Legs                              | 1                                                                                                    | ~              |            |
|                                                                                       | format                 | *Output Format                                     | NFP                                                                                                    |                |            |
|                                                                                       | Confirm:               | Submit Flight Plan                                 | Reconsider: Edit Current Request                                                                                         |                |            |
|                                                                                       |                        |                                                    |                                                                                                    |                |            |
|                                                                                       |                        |                                                    | LINCLASSIFIED                                                                                                    |                |            |

 Click "Submit Flight Plan" to proceed. Remember, OPARS is a selfcontained system, so you are not actually submitting a flight plan to ATC. You will still need to file a DD-1801 flight plan with base operations.

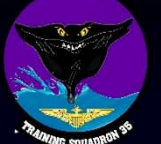

#### Results

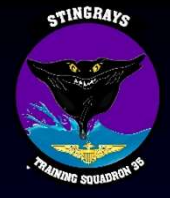

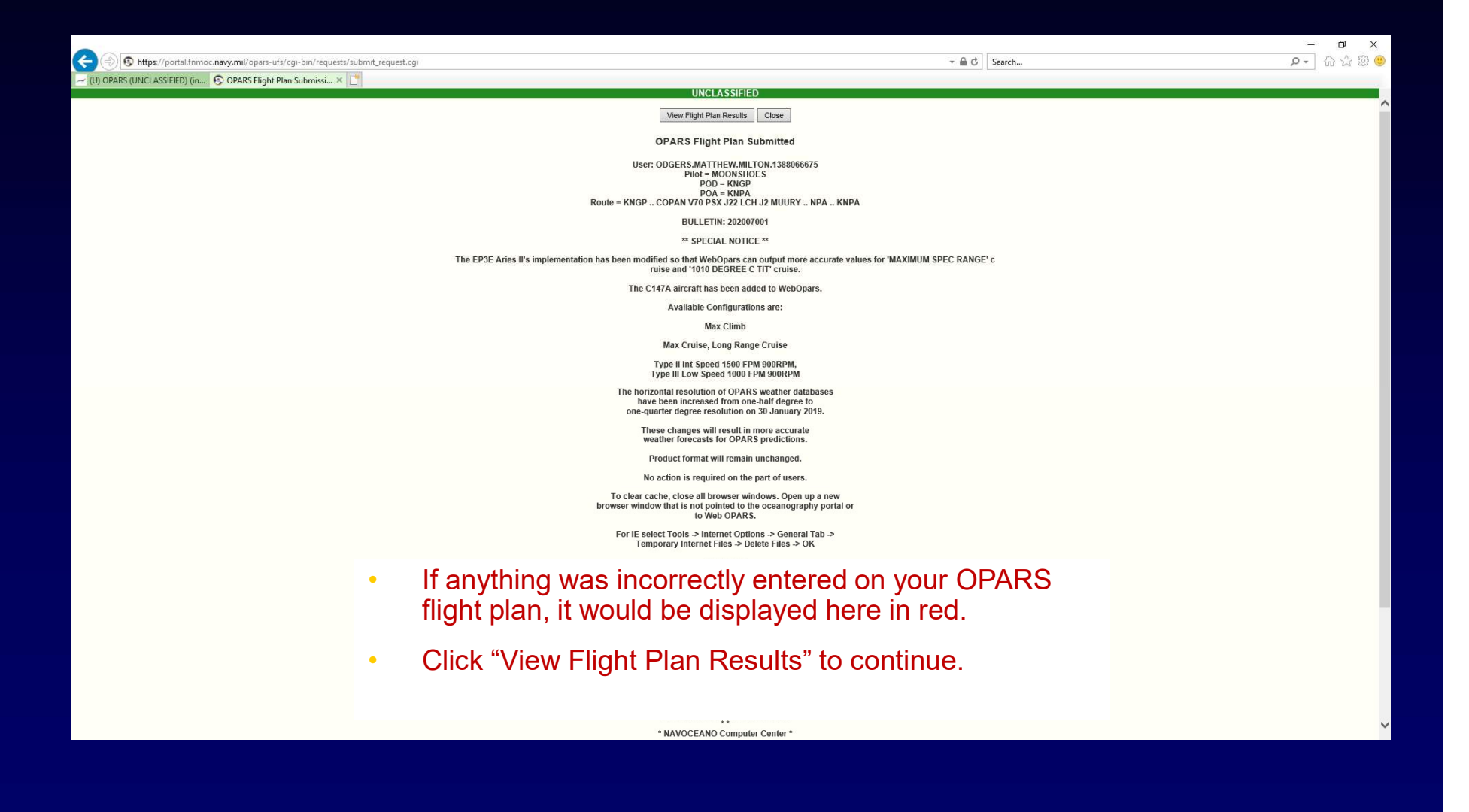

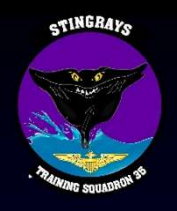

| - (U) OPARS (UNCLASSIFIED) (in OPARS - Flight Plan List 🛛 🕹 📑 |                                                                                                    |                                                                                                    |  |
|---------------------------------------------------------------|----------------------------------------------------------------------------------------------------|----------------------------------------------------------------------------------------------------|--|
|                                                               | UNCLASSIFIED                                                                                                    |                                                                                                    |  |
|                                                               | Display Text Flight Plan Output                                                                                                    |                                                                                                    |  |
| For<br>○<br>€)                                                | NEP File:         20201017161824.sml: 17 OCT 2020: KNGP-KNPA: MCONSHOES           u2020109014637.xml: 09 OCT 2020: KNGP-KNPA: MCONSHOES         u2020109014637.xml: 09 OCT 2020: KNGP-KNPA: MCONSHOES           u2020109014157.xml: 09 OCT 2020: KNGP-KNPA: MCONSHOES         u2020109014157.xml: 09 OCT 2020: KNGP-KNPA: MCONSHOES           u2020109014157.xml: 09 OCT 2020: KNGP-KNPA: MCONSHOES         u2020109014157.xml: 09 OCT 2020: KNGP-KNPA: MCONSHOES           u2020005210901.xml: 13 AUG 2020: KNGP-KNPA: MCONSHOES         u2020091132012.1xml: 13 AUG 2020: KNGP-KNPA: MCONSHOES           u2020090513120112.xml: 13 AUG 2020: KNGP-KNPA: MCONSHOES         u2020090513120812.xml: 06 AUG 2020: KNGP-KNPA: MCONSHOES           u2020090513120812.xml: 06 AUG 2020: KNGP-KNPA: MCONSHOES         u2020090513120812.xml: 06 AUG 2020: KNGP-KNPA: MCONSHOES           u2020090513120812.xml: 06 AUG 2020: KNGP-KNPA: MCONSHOES         u20200905132081.xml: 06 AUG 2020: KNGP-KNPA: MCONSHOES           u20200905132081.xml: 06 AUG 2020: KNGP-KNPA: MCONSHOES         u20200905132018.xml: 06 AUG 2020: KNGP-KNPA: MCONSHOES           u20200905132018.xml: 06 AUG 2020: KNGP-KNPA: MCONSHOES         u20200905132018.xml: 06 AUG 2020: MGP-KNPA: MCONSHOES | Output Style:         KC130) Overwater Log Print         Ammy Fixed Wing - Prince/Russell         Ammy Fixed Wing Print - Price/Russell         Ammy Fixed Wing Print - Price/Russell         Receiver STBATRAC Card         KC130) Origine Ext Flight Log Print         Single Engine Let Flight Log Print         Indef Engine Let Flight Log Print         T-44C Fue Log Print         Print Plan |  |

#### T-44C Fuel Log

| UNCLASSIF<br>FLIGHT PLA<br>BASED UPC<br>BASED UPC<br>I FG 01 - ST<br>ACFT TYPE<br>CRUISE TYPE<br>CRUISE TYPE<br>DESCENT T<br>NON-RVSM<br>PLANNED F | IED<br>IN FOI<br>IN<br>IN<br>ANDA<br>: T44A<br>PE:<br>E:<br>YPE:<br>AUTH<br>OR FI | R MOO<br>2020<br>0800<br>RD KN<br>TNF<br>MA<br>NO<br>NO<br>IORIZE | NSHO<br>101706<br>T2020<br>GP TC<br>XIMUN<br>RMAL<br>RMAL<br>CD AIR | ES<br>5 WEAT<br>9 - 04NO<br>9 KNPA<br>M CRUISE<br>CRAFT | THER DA | CO<br>ATA<br>AEI<br>:0 EFI | MPUTED<br>RONAUTI<br>17<br>F: 99 FU<br>SE FUGH | 17OCT20<br>ICAL DATA<br>OCT2020<br>JEL: JP-5 | 20 1618Z                           |                                                                                    |   |
|----------------------------------------------------------------------------------------------------|-----------------------------------------------------------------------------------|-------------------------------------------------------------------|---------------------------------------------------------------------|---------------------------------------------------------|---------|----------------------------|------------------------------------------------|----------------------------------------------|------------------------------------|------------------------------------------------------------------------------------|---|
|                                                                                                    | FUEL                                                                              | TIME                                                              | DIST                                                                | ARRIVE                                                  | RAMP    | LAND                       | CARGO                                          | OPNLWT                                       |                                    |                                                                                    |   |
|                                                                                                    |                                                                                   |                                                                   |                                                                     |                                                         |         |                            |                                                |                                              | TIME AND FUEL<br>ANALYSIS          | TIME                                                                               | Ī |
| POA                                                                                                    | 1280                                                                              | 02/30                                                             | 586                                                                 | 2030Z                                                   | 9600    | 8320                       | 500                                            | 6800                                         | 1. ENROUTE                         | 02/30                                                                              | 1 |
|                                                                                                    |                                                                                   |                                                                   |                                                                     |                                                         |         |                            |                                                |                                              | 2. RESERVE (10%)                   | 00/15                                                                              | 1 |
|                                                                                                    |                                                                                   |                                                                   |                                                                     |                                                         |         |                            |                                                |                                              | 3. ENROUTE + RESERVE<br>(1+2)      | 2/45                                                                               | 1 |
|                                                                                                    |                                                                                   |                                                                   |                                                                     |                                                         |         |                            |                                                |                                              | 4. ALTERNATE (+10%)                | 00/03                                                                              | T |
| ALT-KPNS                                                                                                    | 29                                                                                | 00/03                                                             | 10                                                                  | 20347                                                   |         |                            |                                                |                                              | 5. HOLDING (20MIN, 125#)           |                                                                                    | 1 |
| ALINANO                                                                                                    | 25                                                                                | 00/03                                                             | 10                                                                  | 20342                                                   |         |                            |                                                |                                              | 6. APPROACH and<br>LANDING         | 00/10                                                                              | 1 |
|                                                                                                    |                                                                                   |                                                                   |                                                                     |                                                         |         |                            |                                                |                                              | 7. IDENTIFIED EXTRA<br>FUEL        |                                                                                    | Ī |
| RES                                                                                                    | 991                                                                               | 01/22                                                             |                                                                     |                                                         |         |                            |                                                |                                              | 8. TOTAL FLAPS UP<br>(3+4+5+6+7)   | 2                                                                                  | I |
|                                                                                                    |                                                                                   |                                                                   |                                                                     |                                                         |         |                            |                                                |                                              | 9. TAXI and RUNUP                  |                                                                                    | 1 |
|                                                                                                    |                                                                                   |                                                                   |                                                                     |                                                         |         |                            |                                                |                                              | 10. PLANNED RAMP (8+9)             |                                                                                    | 1 |
|                                                                                                    |                                                                                   |                                                                   |                                                                     |                                                         |         |                            |                                                |                                              | 11. ACTUAL TAKEOFF                 | TIME<br>02/30<br>00/15<br>VE 2/45<br>00/03<br>579<br>00/10<br><br>+9)<br>TRA<br>RA |   |
| тот                                                                                                    | 2300                                                                              | 03/56                                                             |                                                                     |                                                         |         |                            |                                                |                                              | 12. UNIDENTIFIED EXTRA<br>(8-11)   |                                                                                    | Ī |
|                                                                                                    |                                                                                   |                                                                   |                                                                     |                                                         |         |                            |                                                |                                              | 13. RECOVERY FUEL<br>(4+5+60r530#) |                                                                                    |   |
| FUEL BIAS:                                                                                                    | 60                                                                                | DBIAS                                                             | : 0 /                                                               | ABIAS: 0                                                | IBIAS   | : 0                        |                                                |                                              |                                    |                                                                                    |   |

•

- All of your previously ran OPARS flight plans will display starting from most recent at the top of the window on the left. On the right side, you can select from various output styles. For this brief, we will use the T-44C Fuel Log format.
  - You can select T-44C Fuel Log to view the output in the OPARS window, or select T-44C Fuel Log Print to display a printer-friendly version.
  - Once you have selected an output style, click "Display Plan."

STINGRAYS

| (=) ~ https://portal.fnmoc.navy.mil/opars-ufs/cgi-bin/results/flight_plans | list.cgi                                                                                                    | → 🚔 🖒 Search                                                                                                    | .♀ |
|----------------------------------------------------------------------------|----------------------------------------------------------------------------------------------------|----------------------------------------------------------------------------------------------------|----|
| )) OPARS (UNCLASSIFIED) × ~ OPARS - Flight Plan List × 📑                   |                                                                                                    |                                                                                                    |    |
|                                                                            | UNCLASSIF                                                                                                    | IED                                                                                                    |    |
|                                                                            | Display Text Flight P                                                                                                    | Plan Output                                                                                                    |    |
|                                                                            | Format:         NFP File:           02021017151824.sml; 17 OCT 2020: KNGP-KNPA: MOONSHOES           02021009014637.xml; 09 OCT 2020: KNGP-KNPA: MOONSHOES           02021009014637.xml; 09 OCT 2020: KNGP-KNPA: MOONSHOES           02021009014637.xml; 09 OCT 2020: KNGP-KNPA: MOONSHOES           02021009014555.xml; 26 AUG 2020: KNGP-KNPA: MOONSHOES           020200051255.xml; 25 AUG 2020: KNGP-KNPA: MOONSHOES           020200812555.xml; 26 AUG 2020: KNGP-KNPA: MOONSHOES           020200812121.xml; 13 AUG 2020: KNGP-KNPA: MOONSHOES           0202008012121.xml; 13 AUG 2020: KNGP-KNPA: MOONSHOES           0202008012555.xml; 26 AUG 2020: KNGP-KNPA: MOONSHOES           020200802121.xml; 13 AUG 2020: KNGP-KNPA: MOONSHOES           02020080212255.xml; 26 AUG 2020: KNGP-KNPA: MOONSHOES           0202008061320121.xml; 16 AUG 2020: KNGP-KNPA: MOONSHOES           02020080613201300.xml; 66 AUG 2020: KNGP-KNPA: MOONSHOES           020200806132018.xml; 66 AUG 2020: KNGP-KNPA: MPA: MOONSHOES           020200806132018.xml; 66 AUG 2020: KNGP-KNPA: MPA: MOONSHOES           020200806132018.xml; 66 AUG 2020: KNGP-KNPA: MPA: MOONSHOES           020200806132018.xml; 66 AUG 2020: KNGP-KNPA: MPA: MOONSHOES           020200806132018.xml; 66 AUG 2020: KNGP-KNPA: MPA: MOONSHOES           020200806132018.xml; 66 AUG 2020: KNGP-KNPA: MPA: MOONSHOES                                                                                                    | Output Style:         KC1301 Overnater Log         KC1301 Overnater Log Print         Army Fixed Wing - Price/Russell         KC1301 STRATRAC Tanker Card         Receiver STRATRAC Card Print         Receiver STRATRAC Card Print         Single Engine Jet Flight Log         Single Engine Jet Flight Log Print         Fride Vind Print         Remove Plan         Print Plan |    |
|                                                                            | NFP FLIGHT PLAN                                                                                                    | I OUTPUT                                                                                                    |    |
|                                                                            | T-44C Fuel Log Print                                                                                                    | ^                                                                                                    |    |
|                                                                            | UNCLASSIFIED<br>FLIGHT PLAN FOR MOONSHOES COMPUTED 170CT2020 AT 16182<br>BASED UPON 0220101706 VEATHER DATA<br>BASED UPON 080CT3020 - 04N0V2020 AEBONAUTCAL DATA<br>LEGOI - STANDARDE, NEMED TO KIPA OI TACTOT200                                                                                                    |                                                                                                    |    |
|                                                                            | ACFT TYDE TAATNIF DORAG 10 EFF; 99 FUEL JP-5<br>CRUISE: MAXIMUK OKUISE<br>CLIMB : NORMAL<br>DESCENT: NORMAL<br>DESCENT: NORMAL<br>NOI-KVSM 4JTHORIZED JRCCAAFT<br>NOI-KVSM 4JTHORIZED JRCCAAFT<br>FUEL THE DIST ARRIVE RAMP LAND CARGO OWN.WT<br>PUEL THE DIST ARRIVE RAMP LAND CARGO OWN.WT<br>PUEL THE DIST ARRIVE RAMP |                                                                                                    |    |
|                                                                            |                                                                                                    |                                                                                                    |    |
|                                                                            | FUEL BLASS TO DEBLASS TO ABLASS TO BBLASS TO<br>ROUTING USED FOR THIS LEG<br>KINGP COPAN V70 PSX 322 LCH 32 MUURY NPA KNPA                                                                                                    | ,                                                                                                    |    |
|                                                                            | Download / Print                                                                                                    | >                                                                                                    |    |
| • Tł                                                                       | nis is what the "T-44C Fuel Lo                                                                                                    | g Print" will display. To print a                                                                                                    |    |

INCLASS

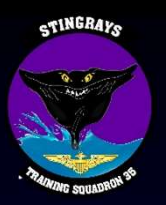

https://portal.fnmoc.navy.mil/opars-ufs/dynamic/ODGERS.MATTHEW.MILTON.1388066675/flightpl... × T-44C Fuel Log Print UNCLASSIFIED FLIGHT PLAN FOR MOONSHOES COMPUTED 170CT2020 AT 1618Z BASED UPON 2020101706 WEATHER DATA BASED UPON 080CT2020 - 04NOV2020 AERONAUTICAL DATA LEG01 - STANDARD: KNGP TO KNPA ON 170CT2020 ACFT TYPE T44ATNF DRAG: 0 EFF: 99 FUEL: JP-5 CRUISE : MAXIMUM CRUISE CLIMB : NORMAL DESCENT: NORMAL NON-RVSM AUTHORIZED AIRCRAFT PLANNED FOR ETD 1800Z INITIAL CRUISE FLIGHT LEVEL 170 FUEL TIME DIST ARRIVE RAMP LAND CARGO OPNLWT 1280 02/30 586 2030Z 9600 8320 500 POA 6800 ALT-KPNS 29 00/03 10 2034Z RES 991 01/22 TOT 2300 03/56 FUEL BIAS: 60 DBIAS: 0 ABIAS: 0 IBIAS: 0 ROUTING USED FOR THIS LEG KNGP .. COPAN V70 PSX J22 LCH J2 MUURY .. NPA .. KNPA CARGO WEIGHT: 500 TIME AND FUEL ANALYSIS TIME FUEL | 1. ENROUTE 02/30 1280 | 2. RESERVE (10%) 00/15 128 <

This window will appear after clicking "Download/Print." Right click anywhere inside the window, and select "Print Preview"

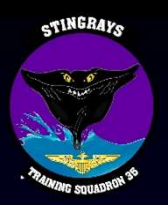

• On the print preview window, click on the settings icon.

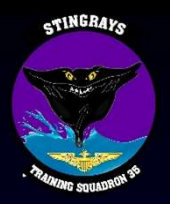

| Paper Options                                               | Margins | (inches) |                                                                                                    |
|-------------------------------------------------------------|---------|----------|----------------------------------------------------------------------------------------------------|
| Page Size:                                                  | Left:   | 0.166    | 10 and track to a                                                                                                    |
| Letter 🗸 🗸                                                  | Right:  | 0.166    | 14 marier<br>14 marier<br>15 conference<br>1 conference<br>1 marier<br>1 marier<br>1 mar |
| O Portrait                                                  | Top:    | 0.236    | 1 204 non Proceedingson<br>1 201 proceedingson To Mondalenge SUISConseguration<br>1 Proceeding<br>1 Proceeding<br>1 Proceedings<br>1 Proceedings<br>1 Pro                                                                                                    |
| Print Background Colors and Images     Enable Shrink-to-Fit | Bottom: | 0.236    | 1. Committee partitions<br>1. The memoral Taylor<br>1. The memory of the partition<br>1. The memory of the partition of the partition                                                                                                    |
| Headers and Footers                                         |         |          |                                                                                                    |
| Header:                                                     | Foot    | er:      |                                                                                                    |
| -Empty-                                                     | ∼ -Em   | pty-     | ~                                                                                                    |
| -Empty-                                                     | ∼ -Em   | pty-     | Ý                                                                                                    |
| -Empty-                                                     | ∼ -Em   | pty-     | ~                                                                                                    |
| Change fort                                                 |         |          |                                                                                                    |

 Change the settings to reflect the image above in order to condense the information onto a kneeboard-sized sheet of paper. Click "Ok" when finished.

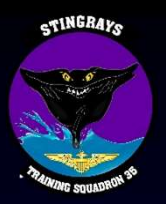

| Print Preview                                                                                                    | ×   |
|----------------------------------------------------------------------------------------------------|-----|
| A A A A A A A A A A A A A A A A A A A                                                                                                    | 0   |
| +                                                                                                    | * + |
| FLIGHT FLAN FOR MOONSHOES COMPUTED 170CT2020 AT 16182<br>BASED UPON 2020101706 WEATHER DATA<br>BASED UPON 2020101706 WEATHER DATA<br>LEGGI - STANDARD: KNGP TO KNFA ON 170CT2020                                                                                                    |     |
| ACTT TIPE TAGRINE DEAL: 0 EFF: 95 FUEL: JF-5<br>CRUISE : MORMAL<br>DESCENT: NORMAL<br>NON-RVSM AUTHORIZED AIRCRAFT<br>FLANNED FOR ETD 1800Z INITIAL CRUISE FLIGHT LEVEL 170                                                                                                    |     |
| FUEL         TIME         DIST         LRAIVE         RAMP         LAND         CLRGO         OPNINT           FOA         1280         02/30         586         20302         9600         8320         500         6800           LIT-KENS         25         00/03         10         20342         820         500         6800           RES         991         01/22         10         20342         100         100         100         100         100         100         100         100         100         100         100         100         100         100         100         100         100         100         100         100         100         100         100         100         100         100         100         100         100         100         100         100         100         100         100         100         100         100         100         100         100         100         100         100         100         100         100         100         100         100         100         100         100         100         100         100         100         100         100         100         100         100         10 |     |
| FUEL BIAS: 60 DBIAS: 0 ABIAS: 0 IBIAS: 0<br>ROUTING USED FOR THIS LEG<br>HNGF COFAN V70 FSX J22 LCH J2 MUURY NFA KNFA                                                                                                    |     |
| TINE AND FUEL ANALYSIS TIME FUEL                                                                                                    |     |
| 1. ENROUTE         02/30         1280           2. RESERVE (104)         00/15         128           3. ENROUTE + RESERVE (1+2)         02/45         1408           4. ALTERNATE (+104)         00/03         32           5. HOLDING (20MIN, 1234)         5.0000         128                                                                                                    |     |
| 10. AFFAGAR AGD SANDAG     10/10     123       17. IDENTIFIED EXTRA FUEL     123       18. TOTAL FLAPS UP (3+473+677)     13       19. TAXI AND RUNUP                                                                                                    |     |
| (13. RECOVERY FUEL (4+5+6or530#)                                                                                                    |     |
| P <u>ag</u> e 1 of 3                                                                                                    |     |

• Your form will now look like this. Lastly, change the scale of the form from "Shrink To Fit" to "70%"

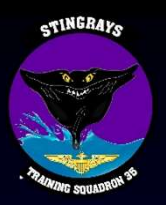

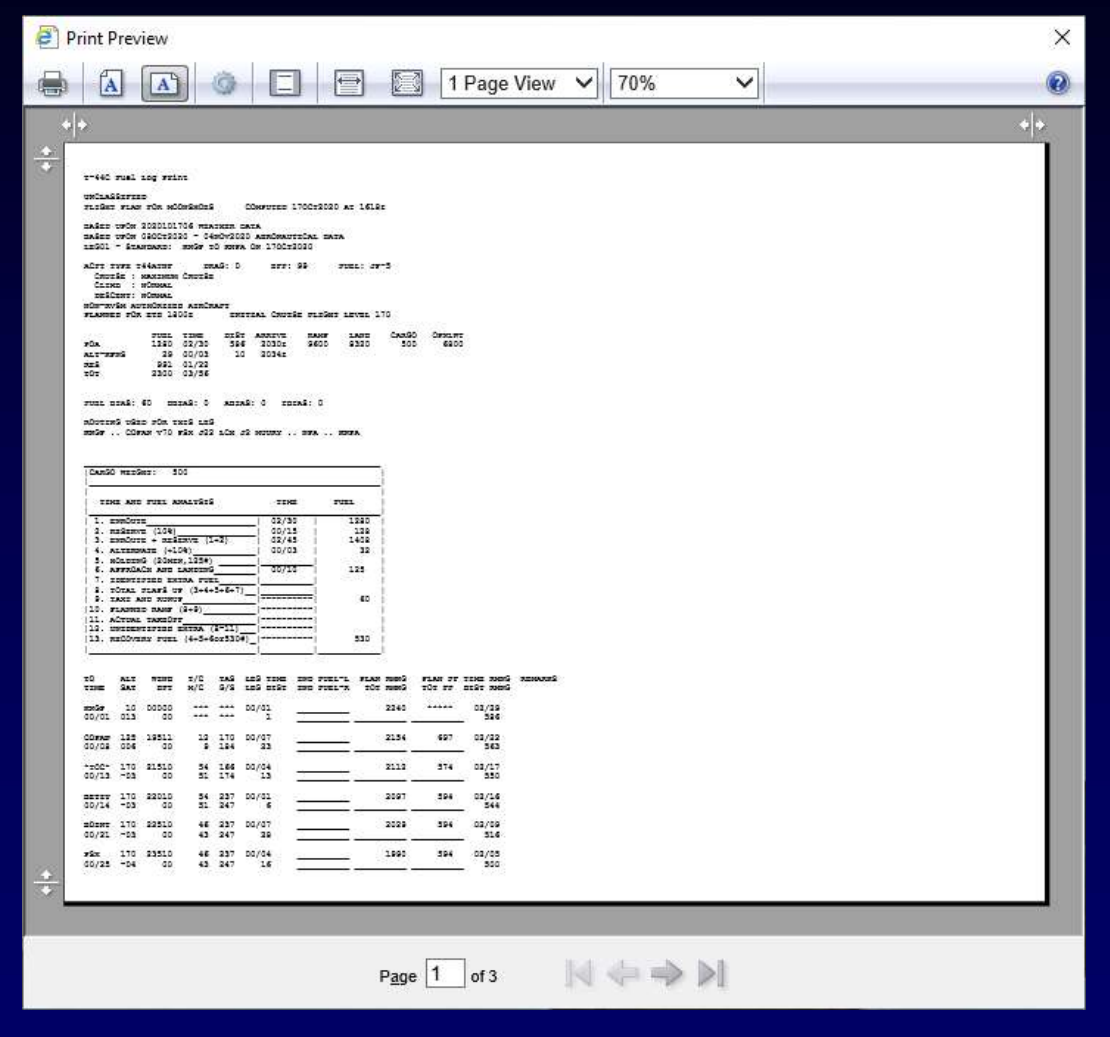

 Now the form will be small enough to print on half of an 8.5x11" sheet of paper for use on a kneeboard.

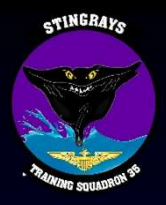

×

~

•

🦉 https://portal.fnmoc.navy.mil/opars-ufs/dynamic/ODGERS.MATTHEW.MILTON.1388066675/flightplans/u2 - I... 🦳 🗌

T-44C Fuel Log Print

UNCLASSIFIED FLIGHT PLAN FOR MOONSHOES COMPUTED 170CT2020 AT 1618Z

BASED UPON 2020101706 WEATHER DATA BASED UPON 080CT2020 - 04NOV2020 AERONAUTICAL DATA LEG01 - STANDARD: KNGP TO KNPA ON 170CT2020

ACFT TYPE T44ATNF DRAG: 0 EFF: 99 FUEL: JP-5 CRUISE : MAXIMUM CRUISE CLIME : NORMAL DESCENT: NORMAL NON-RVSM AUTHORIZED AIRCRAFT PLANNED FOR ETD 1800Z INITIAL CRUISE FLIGHT LEVEL 170

FUEL TIME DIST ARRIVE RAMP LAND CARGO OPNLWT POA 1280 02/30 586 2030Z 9600 8320 500 6800 ALT-KPNS 29 00/03 10 2034Z RES 991 01/22 TOT 2300 03/56

FUEL BIAS: 60 DBIAS: 0 ABIAS: 0 IBIAS: 0

ROUTING USED FOR THIS LEG KNGP .. COPAN V70 PSX J22 LCH J2 MUURY .. NPA .. KNPA

| CARGO WEIGHT: 500               |       |      |
|---------------------------------|-------|------|
| TIME AND FUEL ANALYSIS          | TIME  | FUEL |
| 1. ENROUTE                      | 02/30 | 1280 |
| 2. RESERVE (10%)                | 00/15 | 128  |
| 3. ENROUTE + RESERVE (1+2)      | 02/45 | 1408 |
| 4. ALTERNATE (+10%)             | 00/03 | 32   |
| 5. HOLDING (20MIN, 125#)        | 1 1   |      |
| 6. APPROACH AND LANDING         | 00/10 | 125  |
| 7. IDENTIFIED EXTRA FUEL        | 1 1   |      |
| 8. TOTAL FLAPS UP (3+4+5+6+7)   | 1 1   |      |
| 9. TAXI AND RUNUP               |       | 60   |
| 10. PLANNED RAMP (8+9)          |       |      |
| 11. ACTUAL TAKEOFF              | ]     |      |
| 12. UNIDENTIFIED EXTRA (8-11)   |       |      |
| 13. RECOVERY FUEL (4+5+6or530#) |       | 530  |
|                                 | 1     |      |

#### This is the output of the T-44C Fuel Log form.

~

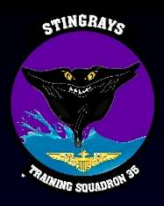

×

٠

| https://portal.fnmoc.navy.mil/opars-ufs/dynamil/opars-ufs/dynam | nic/ODGERS.MATTH                       | EW.MILTON.13880666              | 975/flightplans/u2 - I — |
|----------------------------------------------------------------------------------------------------|----------------------------------------|---------------------------------|--------------------------|
|                                                                                                    |                                        |                                 |                          |
| T-44C Fuel Log Print                                                                                                    |                                        |                                 |                          |
| UNCLASSIFIED<br>FLIGHT PLAN FOR MOONSHOES COM                                                                                                    | IPUTED 170CT20                         | 20 AT 1618Z                     |                          |
| BASED UPON 2020101706 WEATHER DATA<br>BASED UPON 080CT2020 - 04NOV2020 A<br>LEG01 - STANDARD: KNGP TO KNPA ON                                                                                                    | A<br>AERONAUTICAL D<br>N 170CT2020     | ATA                             |                          |
| ACFT TYPE T44ATNF DRAG: 0<br>CRUISE : MAXIMUM CRUISE<br>CLIME : NORMAL<br>DESCENT: NORMAL<br>NON-RVSM AUTHORIZED AIRCRAFT<br>PLANNED FOR ETD 18002 INITIA                                                                                                    | EFF: 99<br>AL CRUISE FLIG              | FUEL: JP-5<br>HT LEVEL 170      |                          |
| FUEL         TIME         DIST         A           POA         1280         02/30         586           ALT-KPNS         29         00/03         10           RES         991         01/22         10           TOT         2300         03/56         10                                                                                                    | ARRIVE RAMP<br>2030Z 9600<br>2034Z     | LAND CA<br>8320                 | RGO OPNLWT<br>500 6800   |
| FUEL BIAS: 60 DBIAS: 0 ABIAS:<br>ROUTING USED FOR THIS LEG<br>KNGP COPAN V70 PSX J22 LCH J2 M                                                                                                    | 0 IBIAS: 0<br>MUURY NPA .              | . KNPA                          |                          |
| CARGO WEIGHT: 500                                                                                                    |                                        | 1                               |                          |
| TIME AND FUEL ANALYSIS                                                                                                    | TIME                                   | FUEL                            |                          |
| 1. ENROUTE         2. RESERVE (10%)         3. ENROUTE + RESERVE (1+2)         4. ALTERNATE (+10%)         5. HOLDING (20MIN.125#)                                                                                                    | 02/30  <br>00/15  <br>02/45  <br>00/03 | 1280  <br>128  <br>1408  <br>32 |                          |
| 6. APPROACH AND LANDING  <br>  7. IDENTIFIED EXTRA FUEL  <br>  8. TOTAL FLAPS UP (3+4+5+6+7)                                                                                                    | 00/10                                  | 125                             |                          |
| 9. TAXI AND RUNUP<br> 10. PLANNED RAMP (8+9)<br> 11. ACTUAL TAKEOFF<br> 12. UNIDENTIFIED EXTRA (8-11)                                                                                                    | i<br>i                                 | 60  <br> <br> <br>              |                          |
| 13. RECOVERY FUEL (4+5+6or530#)_                                                                                                    |                                        | 530                             |                          |

- This is the output of the T-44C Fuel Log form.
- This is all of the information we entered into the first few windows of OPARS.

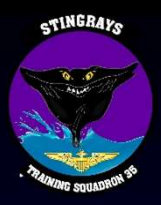

•

•

🖉 https://portal.fnmoc.navy.mil/opars-ufs/dynamic/ODGERS.MATTHEW.MILTON.1388066675/flightplans/u2 - I... 🦳 🗌

T-44C Fuel Log Print

UNCLASSIFIED FLIGHT PLAN FOR MOONSHOES COMPUTED 170CT2020 AT 1618Z

BASED UPON 2020101706 WEATHER DATA BASED UPON 080CT2020 - 04NOV2020 AERONAUTICAL DATA LEG01 - STANDARD: KNGP TO KNPA ON 170CT2020

ACFT TYPE T44ATNF DRAG: 0 EFF: 99 FUEL: JP-5 CRUISE : MAXIMUM CRUISE CLIMB : NORMAL DESCENT: NORMAL NON-RVSM AUTHORIZED AIRCRAFT PLANNED FOR ETD 18002 INITIAL CRUISE FLIGHT LEVEL 170

|          | FUEL | TIME  | DIST | ARRIVE | RAMP | LAND | CARGO | OPNLWT |
|----------|------|-------|------|--------|------|------|-------|--------|
| POA      | 1280 | 02/30 | 586  | 2030Z  | 9600 | 8320 | 500   | 6800   |
| ALT-KPNS | 29   | 00/03 | 10   | 2034Z  |      |      |       |        |
| RES      | 991  | 01/22 |      |        |      |      |       |        |
| TOT      | 2300 | 03/56 |      |        |      |      |       |        |

FUEL BIAS: 60 DBIAS: 0 ABIAS: 0 IBIAS: 0

ROUTING USED FOR THIS LEG KNGP .. COPAN V70 PSX J22 LCH J2 MUURY .. NPA .. KNPA

| CARGO WEIGHT: 500               |       |      |   |
|---------------------------------|-------|------|---|
| TIME AND FUEL ANALYSIS          | TIME  | FUEL |   |
| 1. ENROUTE                      | 02/30 | 1280 | - |
| 2. RESERVE (10%)                | 00/15 | 128  |   |
| 3. ENROUTE + RESERVE (1+2)      | 02/45 | 1408 |   |
| 4. ALTERNATE (+10%)             | 00/03 | 32   |   |
| 5. HOLDING (20MIN,125#)         | 1 1   |      |   |
| 6. APPROACH AND LANDING         | 00/10 | 125  |   |
| 7. IDENTIFIED EXTRA FUEL        | 1 1   |      |   |
| 8. TOTAL FLAPS UP (3+4+5+6+7)   | 1     |      |   |
| 9. TAXI AND RUNUP               |       | 60   |   |
| 10. PLANNED RAMP (8+9)          |       |      |   |
| 11. ACTUAL TAKEOFF              |       |      |   |
| 12. UNIDENTIFIED EXTRA (8-11)   |       |      |   |
| 13. RECOVERY FUEL (4+5+6or530#) | _!1   | 530  |   |
| - S                             | 4.0   |      |   |

- This is the output of the T-44C Fuel Log form.
- This is all of the information we entered into the first few windows of OPARS.
  - This is an overall snapshot of time/fuel/distance to your point of arrival (POA or destination), alternate, and the reserve that you will have remaining overhead your alternate.

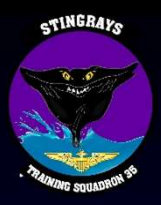

•

•

•

🖉 https://portal.fnmoc.navy.mil/opars-ufs/dynamic/ODGERS.MATTHEW.MILTON.1388066675/flightplans/u2 - I... 🦳 🗌

T-44C Fuel Log Print

UNCLASSIFIED FLIGHT PLAN FOR MOONSHOES COMPUTED 170CT2020 AT 1618Z

BASED UPON 2020101706 WEATHER DATA BASED UPON 080CT2020 - 04NOV2020 AERONAUTICAL DATA LEG01 - STANDARD: KNGP TO KNPA ON 170CT2020

ACFT TYPE T44ATNF DRAG: 0 EFF: 99 FUEL: JP-5 CRUISE : MAXIMUM CRUISE CLIMB : NORMAL DESCENT: NORMAL NON-RVSM AUTHORIZED AIRCRAFT PLANNED FOR ETD 18002 INITIAL CRUISE FLIGHT LEVEL 170

FUEL TIME DIST ARRIVE LAND CARGO OPNLWT RAMP 1280 02/30 586 2030Z 9600 8320 500 6800 POA ALT-KPNS 29 00/03 10 2034Z RES 991 01/22 TOT 2300 03/56

FUEL BIAS: 60 DBIAS: 0 ABIAS: 0 IBIAS: 0

ROUTING USED FOR THIS LEG KNGP .. COPAN V70 PSX J22 LCH J2 MUURY .. NPA .. KNPA

|           | LOGT                                                               |
|-----------|--------------------------------------------------------------------|
| 1 02/30 1 | 1280                                                               |
| i 00/15 i | 128                                                                |
| 02/45     | 1408                                                               |
| 00/03 1   | 32                                                                 |
| i i       |                                                                    |
| 00/10     | 125                                                                |
| i i       |                                                                    |
| 1         |                                                                    |
|           | 60                                                                 |
|           |                                                                    |
| ]i        |                                                                    |
|           |                                                                    |
|           | 530                                                                |
|           | _  02/30  <br>  00/15  <br>  02/45  <br>  00/03  <br>  00/10  <br> |

- This is the output of the T-44C Fuel Log form.
- This is all of the information we entered into the first few windows of OPARS.
- This is an overall snapshot of time/fuel/distance to your point of arrival (POA or destination), alternate, and the reserve that you will have remaining overhead your alternate.
- This box, you can use during the preflight planning stage to determine if you meet the CNAF-M 3710 and SOP required fuel minimums for the performance profile you have calculated.

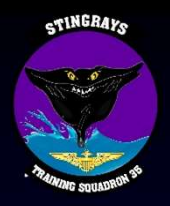

•

| TO    | ALT | WIND  | T/C | TAS | LEG TIME | IND E       | FUEL-L | PLAN RMNG    | PLAN FF          | TIME RMNG | REMARKS |
|-------|-----|-------|-----|-----|----------|-------------|--------|--------------|------------------|-----------|---------|
| TIME  | SAT | DFT   | M/C | G/S | LEG DIST | IND E       | TUEL-R | TOT RMNG     | TOT FF           | DIST RMNG |         |
| KNGP  | 10  | 00000 | *** | *** | 00/01    |             |        | 2240         | *****            | 02/29     |         |
| 00/01 | 013 | 00    | *** | *** | 1        |             |        |              | 2 <del>99</del>  | _ 586     |         |
| COPAN | 125 | 19511 | 12  | 170 | 00/07    |             |        | 2154         | 697              | 02/22     |         |
| 00/08 | 006 | 00    | 9   | 184 | 23       | 3.<br>      |        | 8            |                  | 563       |         |
| *TOC* | 170 | 21510 | 54  | 166 | 00/04    | 8           | 15     | 2112         | 574              | 02/17     |         |
| 00/13 | -03 | 00    | 51  | 174 | 13       | <u>.</u>    | 0      | 6            |                  | 550       |         |
| BETZY | 170 | 22010 | 54  | 237 | 00/01    | ~           |        | 2097         | 594              | 02/16     |         |
| 00/14 | -03 | 00    | 51  | 247 | 6        | <del></del> |        | <del></del>  |                  | 544       |         |
| BOINT | 170 | 22510 | 46  | 237 | 00/07    |             |        | 2029         | 594              | 02/09     |         |
| 00/21 | -03 | 00    | 43  | 247 | 28       | <u> </u>    |        | <u> </u>     | 12               | 516       |         |
| PSX   | 170 | 23510 | 46  | 237 | 00/04    |             | 10     | 1990         | 594              | 02/05     |         |
| 00/25 | -04 | 00    | 43  | 247 | 16       |             | 6      | 6            | 19 <del>5</del>  | 500       |         |
| HEIGH | 210 | 28017 | 63  | 217 | 00/31    |             |        | 1732         | 506              | 01/35     |         |
| 00/56 | -13 | R01   | 55  | 233 | 118      | er<br>E     |        |              | -                | 382       |         |
| LCH   | 230 | 28024 | 64  | 214 | 00/18    |             |        | 1596         | 466              | 01/17     |         |
| 01/13 | -18 | R02   | 63  | 233 | 68       | <u> </u>    |        | 8            | 72               | 313       |         |
| LSU   | 230 | 24024 | 78  | 226 | 00/23    | 22          |        | 1415         | 468              | 00/54     |         |
| 01/36 | -18 | 00    | 71  | 249 | 96       | <u>.</u>    |        | ÷            | () <del>//</del> | 217       |         |
| SJI   | 230 | 22026 | 85  | 227 | 00/37    |             |        | 1127         | 468              | 00/17     |         |
| 02/13 | -19 | L02   | 79  | 247 | 152      |             |        |              | -                | 65        |         |
| *SDP* | 230 | 22025 | 86  | 228 | 00/04    |             |        | 1099         | 468              | 00/13     |         |
| 02/17 | -19 | L02   | 81  | 246 | 15       | 8           |        | 8            | 12               | 50        |         |
| MUURY | 173 | 21519 | 86  | 240 | 00/04    |             | 10     | 1077         | 306              | 00/09     |         |
| 02/21 | -04 | L02   | 88  | 240 | 17       |             |        |              | () <del>)</del>  | _ 33      |         |
| NPA   | 0   | 06513 | 138 | 223 | 00/09    |             |        | 1021         | 378              | 00/00     |         |
| 02/30 | 019 | R01   | 141 | 223 | 33       | 20<br>20    |        |              |                  | 0         |         |
| KNPA  | 0   | 06513 | 195 | 220 | 00/00    |             |        | 1020         | 777              | 00/00     |         |
| 02/30 | 019 | R01   | 194 | 228 | 0        | <u> </u>    |        | 8            | 74               | 0         |         |
| KPNS  | 30  | 07509 | 43  | 226 | 00/03    | 12          |        | 991          | 751              | 00/00     |         |
| 02/34 | 019 | LO1   | 46  | 218 | 10       |             |        | 040436<br>60 | -214733          | 0         |         |

The next section displays your entire route of flight broken down by each leg with the following information:

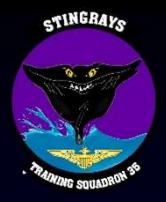

| le https       | ://porta   | l.fnmoc.navy. | mil/op     | ars-ufs/   | dynamic/ODGE         | RS.MATTHEW.MIL           | TON.1388066675/       | flightplans/u     | 2 - Int —              |         |
|----------------|------------|---------------|------------|------------|----------------------|--------------------------|-----------------------|-------------------|------------------------|---------|
| TO<br>TIME     | ALT<br>SAT | WIND<br>DFT   | T/C<br>M/C | TAS<br>G/S | LEG TIME<br>LEG DIST | IND FUEL-L<br>IND FUEL-R | PLAN RMNG<br>TOT RMNG | PLAN FF<br>TOT FF | TIME RMNG<br>DIST RMNG | REMARKS |
| KNGP<br>00/01  | 10<br>013  | 00000         | ***<br>*** | ***<br>*** | 00/01<br>1           |                          | 2240                  | ****              | 02/29<br>586           |         |
| COPAN<br>00/08 | 125<br>006 | 19511<br>00   | 12<br>9    | 170<br>184 | 00/07<br>23          |                          | 2154                  | 697               | 02/22<br>563           |         |
| *TOC*<br>00/13 | 170<br>-03 | 21510<br>00   | 54<br>51   | 166<br>174 | 00/04<br>13          | <u></u>                  | 2112                  | 574               | 02/17<br>550           |         |
| BETZY<br>00/14 | 170<br>-03 | 22010<br>00   | 54<br>51   | 237<br>247 | 00/01<br>6           |                          | 2097                  | 594               | 02/16<br>544           |         |
| BOINT<br>00/21 | 170<br>-03 | 22510<br>00   | 46<br>43   | 237<br>247 | 00/07<br>28          |                          | 2029                  | 594               | 02/09<br>516           |         |
| PSX<br>00/25   | 170<br>-04 | 23510<br>00   | 46<br>43   | 237<br>247 | 00/04<br>16          |                          | 1990                  | 594               | 02/05<br>500           |         |
| HEIGH<br>00/56 | 210<br>-13 | 28017<br>R01  | 63<br>55   | 217<br>233 | 00/31<br>118         |                          | 1732                  | 506               | 01/35<br>382           |         |
| LCH<br>01/13   | 230<br>-18 | 28024<br>R02  | 64<br>63   | 214<br>233 | 00/18<br>68          |                          | 1596                  | 466               | 01/17<br>313           |         |
| LSU<br>01/36   | 230<br>-18 | 24024<br>00   | 78<br>71   | 226<br>249 | 00/23<br>96          | ·                        | 1415                  | 468               | 00/54<br>217           |         |
| SJI<br>02/13   | 230<br>-19 | 22026<br>L02  | 85<br>79   | 227<br>247 | 00/37<br>152         | ;                        | 1127                  | 468               | 00/17<br>65            |         |
| *SDP*<br>02/17 | 230<br>-19 | 22025<br>L02  | 86<br>81   | 228<br>246 | 00/04<br>15          |                          | 1099                  | 468               | 00/13<br>50            |         |
| MUURY<br>02/21 | 173<br>-04 | 21519<br>L02  | 86<br>88   | 240<br>240 | 00/04<br>17          |                          | 1077                  | 306               | 00/09<br>33            |         |
| NPA<br>02/30   | 0<br>019   | 06513<br>R01  | 138<br>141 | 223<br>223 | 00/09<br>33          | ;                        | 1021                  | 378               | 00/00                  |         |
| KNPA<br>02/30  | 0<br>019   | 06513<br>R01  | 195<br>194 | 220<br>228 | 00/00<br>0           |                          | 1020                  | 777               | 00/00                  |         |
| KPNS<br>02/34  | 30<br>019  | 07509<br>L01  | 43<br>46   | 226<br>218 | 00/03<br>10          | s                        | 991                   | 751               | 00/00                  |         |
| KNGP           | N274       | 16W097174     | с          | OPAN       | N28036W09            | 7121 *TOC                | * N28112W0            | 97002             |                        |         |

- TO: The fix you are traveling to.
- TIME: The estimated time enroute (ETE) that you are expected to cross the fix.
- ALT: The altitude or flight level that OPARS calculates that it will be most optimal to be at.
- SAT: Static air temperature.

•

•

•

•

•

- WIND: Wind vector/velocity derived from winds aloft
  - 06028 represents winds from 060° (true) at 28 knots.
- DFT: Estimated drift left/right from true course due to winds.
- T/C: True Course
- M/C: Magnetic Course
- TAS: True Airspeed
- G/S: Groundspeed
- LEG TIME: Time in hours/minutes from the previous fix to the current fix.
- LEG DIST: Distance in nautical miles from the previous fix to the current fix.

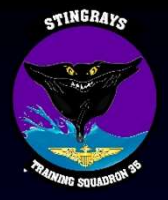

| TIME           | ALT<br>SAT | WIND<br>DFT  | T/C<br>M/C | TAS<br>G/S | LEG TIME<br>LEG DIST | IND FUEL-L<br>IND FUEL-R              | PLAN RMNG<br>TOT RMNG | PLAN FF<br>TOT FF | TIME RMNG<br>DIST RMNG | REMARK: |
|----------------|------------|--------------|------------|------------|----------------------|---------------------------------------|-----------------------|-------------------|------------------------|---------|
| KNGP<br>00/01  | 10<br>013  | 00000        | ***<br>*** | ***<br>*** | 00/01<br>1           |                                       | 2240                  | ****              | 02/29<br>586           |         |
| COPAN<br>00/08 | 125<br>006 | 19511<br>00  | 12<br>9    | 170<br>184 | 00/07<br>23          |                                       | 2154                  | 697               | 02/22<br>563           |         |
| *TOC*          | 170<br>-03 | 21510        | 54<br>51   | 166<br>174 | 00/04                | 15. IS                                | 2112                  | 574               | 02/17                  |         |
| BETZY          | 170        | 22010        | 54         | 237        | 00/01                |                                       | 2097                  | 594               | 02/16                  |         |
| BOINT          | 170        | 22510        | 46         | 237        | 00/07                |                                       | 2029                  | 594               | 02/09                  |         |
| PSX            | 170        | 23510        | 46         | 237        | 00/04                |                                       | 1990                  | 594               | 02/05                  |         |
| HEIGH          | 210        | 28017        | 43<br>63   | 217        | 00/31                |                                       | 1732                  | 506               | 01/35                  |         |
| LCH            | 230        | 28024        | 64         | 233        | 00/18                |                                       | 1596                  | 466               | 01/17                  |         |
| LSU            | 230        | 24024        | 78         | 225        | 00/23                |                                       | 1415                  | 468               | 00/54                  |         |
| SJI            | 230        | 22026        | 85         | 213        | 00/37                |                                       | 1127                  | 468               | 00/17                  |         |
| *SDP*          | 230        | 22025        | 86         | 247        | 00/04                |                                       | 1099                  | 468               | - 65                   |         |
| MUURY          | 173        | 21519        | 81         | 246        | 00/04                |                                       | 1077                  | 306               | 00/09                  |         |
| NPA            | -04        | 06513        | 138        | 240        | 00/09                |                                       | 1021                  | 378               | - 33                   |         |
| KNPA           | 019        | R01<br>06513 | 191        | 223        | 33                   | <del></del>                           | 1020                  | 777               | - 00/00                |         |
| KPNS           | 019<br>30  | R01<br>07509 | 194<br>43  | 228<br>226 | 0<br>00/03           | · · · · · · · · · · · · · · · · · · · | 991                   | 751               | _ 0<br>00/00           |         |

- IND FUEL-L/R: A field where you can record the aircraft's left/right total indicated fuel quantities to compare against the OPARS' calculated planned remaining fuel.
- PLAN RMNG: OPARS-calculated estimated fuel remaining at your present fix.
- TOT RMNG: A field where you can record the sum of the L/R total fuel quantities to compare against "PLAN RMNG" fuel.
- PLAN FF: OPARS-calculated estimated fuel flow at your present fix.
  - TOT FF: A field where you can record the sum of the L/R engine indicated fuel flows to compare against the "PLAN FF".
  - TIME RMNG: Time remaining in hours/minutes until arriving at your destination.

•

•

•

•

- DIST RMNG: Distance remaining in nautical miles until arriving at your destination.
- REMARKS: A field where you can record any other pertinent information.

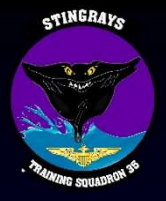

| left https     | ://porta   | al.fnmoc.navy | .mil/op    | ars-ufs/   | dynamic/ODGE         | RS.MATTHEW.MIL           | TON.1388066675/       | flightplans/u     | 2 - Int —              |         |
|----------------|------------|---------------|------------|------------|----------------------|--------------------------|-----------------------|-------------------|------------------------|---------|
| TO<br>TIME     | ALT<br>SAT | WIND<br>DFT   | Т/С<br>M/С | TAS<br>G/S | LEG TIME<br>LEG DIST | IND FUEL-L<br>IND FUEL-R | PLAN RMNG<br>TOT RMNG | PLAN FF<br>TOT FF | TIME RMNG<br>DIST RMNG | REMARKS |
| KNGP<br>00/01  | 10<br>013  | 00000         | ***<br>*** | ***<br>*** | 00/01<br>1           |                          | 2240                  | ****              | 02/29<br>586           |         |
| COPAN<br>00/08 | 125<br>006 | 19511<br>00   | 12<br>9    | 170<br>184 | 00/07<br>23          |                          | 2154                  | 697               | 02/22<br>563           |         |
| *TOC*<br>00/13 | 170<br>-03 | 21510<br>00   | 54<br>51   | 166<br>174 | 00/04<br>13          |                          | 2112                  | 574               | 02/17<br>550           |         |
| BETZY<br>00/14 | 170<br>-03 | 22010<br>00   | 54<br>51   | 237<br>247 | 00/01<br>6           |                          | 2097                  | 594               | 02/16<br>544           |         |
| BOINT<br>00/21 | 170<br>-03 | 22510<br>00   | 46<br>43   | 237<br>247 | 00/07<br>28          |                          | 2029                  | 594               | 02/09<br>516           |         |
| PSX<br>00/25   | 170<br>-04 | 23510<br>00   | 46<br>43   | 237<br>247 | 00/04<br>16          | ·                        | 1990                  | 594               | 02/05                  |         |
| HEIGH<br>00/56 | 210<br>-13 | 28017<br>R01  | 63<br>55   | 217<br>233 | 00/31<br>118         |                          | 1732                  | 506               | 01/35<br>              |         |
| LCH<br>01/13   | 230<br>-18 | 28024<br>R02  | 64<br>63   | 214<br>233 | 00/18<br>68          |                          | 1596                  | 466               | 01/17<br>313           |         |
| LSU<br>01/36   | 230<br>-18 | 24024<br>00   | 78<br>71   | 226<br>249 | 00/23<br>96          | ·                        | 1415                  | 468               | 00/54<br>217           |         |
| SJI<br>02/13   | 230<br>-19 | 22026<br>L02  | 85<br>79   | 227<br>247 | 00/37<br>152         | ;                        | 1127                  | 468               | 00/17<br>65            |         |
| *SDP*<br>02/17 | 230<br>-19 | 22025<br>L02  | 86<br>81   | 228<br>246 | 00/04<br>15          |                          | 1099                  | 468               | 00/13<br>50            |         |
| MUURY<br>02/21 | 173<br>-04 | 21519<br>L02  | 86<br>88   | 240<br>240 | 00/04<br>17          |                          | 1077                  | 306               | 00/09<br>33            |         |
| NPA<br>02/30   | 0<br>019   | 06513<br>R01  | 138<br>141 | 223<br>223 | 00/09<br>33          |                          | 1021                  | 378               | 00/00                  |         |
| KNPA<br>02/30  | 0<br>019   | 06513<br>R01  | 195<br>194 | 220<br>228 | 00/00<br>0           |                          | 1020                  | 777               | 00/00                  |         |
| KPNS<br>02/34  | 30<br>019  | 07509<br>L01  | 43<br>46   | 226<br>218 | 00/03<br>10          | ·                        | 991                   | 751               | 00/00                  |         |
| KNGP           | N274       | 16W097174     |            | OPAN       | N28036W09            | 7121 *TOC                | * N28112W0            | 97002             |                        |         |

OPARS has optimized our altitude based on the "Upper" altitude that we set on an earlier tab. As you can see, FL230 is not the most optimum altitude for the entire route of flight, most likely due to changing winds/temperature/aircraft performance.

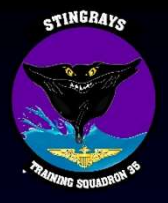

•

| TIME           | ALT<br>SAT | WIND<br>DFT  | Т/С<br>М/С | TAS<br>G/S | LEG TIME<br>LEG DIST | IND FUEL-L<br>IND FUEL-R                     | PLAN RMNG<br>TOT RMNG                  | PLAN FF<br>TOT FF | TIME RMNG<br>DIST RMNG | REMARKS |
|----------------|------------|--------------|------------|------------|----------------------|----------------------------------------------|----------------------------------------|-------------------|------------------------|---------|
| WNCD           | 10         | 00000        |            |            | 00/01                |                                              | 2240                                   | •••••             | 02/20                  |         |
| 00/01          | 013        | 00000        | ***        | ***        | 1                    |                                              |                                        |                   | 586                    |         |
| COPAN          | 125        | 19511        | 12         | 170        | 00/07                |                                              | 2154                                   | 697               | 02/22                  |         |
| 00/08          | 006        | 00           | 9          | 184        | 23                   | <u> </u>                                     | <u> </u>                               | 8                 | 563                    |         |
| *TOC*          | 170        | 21510        | 54         | 166<br>174 | 00/04                | <u>s                                    </u> | 2112                                   | 574               | 02/17                  |         |
| 00/10          | 00         | 00           | 51         | ÷          | 10                   | <u>.</u>                                     | ······································ |                   |                        |         |
| BETZY<br>00/14 | 170<br>-03 | 22010<br>00  | 54<br>51   | 237<br>247 | 00/01<br>6           |                                              | 2097                                   | 594               | 02/16                  |         |
| BOINT          | 170        | 22510        | 46         | 237        | 00/07                |                                              | 2029                                   | 594               | 02/09                  |         |
| 00/21          | -03        | 00           | 43         | 247        | 28                   |                                              | <u> </u>                               | 8                 | 516                    |         |
| PSX            | 170        | 23510        | 46         | 237        | 00/04                | <u></u>                                      | 1990                                   | 594               | 02/05                  |         |
| 00/25          | -04        | 00           | 45         | 21/        | 10                   | <u></u>                                      | <u>1)</u>                              | <u>.</u>          |                        |         |
| HEIGH<br>00/56 | 210<br>-13 | 28017<br>R01 | 63<br>55   | 217<br>233 | 00/31<br>118         |                                              | 1732                                   | 506               | 01/35<br>              |         |
| LCH            | 230        | 28024        | 64         | 214        | 00/18                |                                              | 1596                                   | 466               | 01/17                  |         |
| 01/13          | -18        | R02          | 63         | 233        | 68                   | <u> </u>                                     | <u> </u>                               | 8                 | 313                    |         |
| LSU<br>01/36   | 230        | 24024        | 78<br>71   | 226<br>249 | 00/23<br>96          | <u></u>                                      | 1415                                   | 468               | 00/54<br>217           |         |
|                |            |              | 00         | <u>.</u>   |                      | <del>31</del> 0                              |                                        |                   |                        |         |
| SJI<br>02/13   | 230<br>-19 | 22026<br>L02 | 85<br>79   | 227<br>247 | 00/37<br>152         |                                              | 1127                                   | 468               | 65                     |         |
| *SDP*          | 230        | 22025        | 86         | 228        | 00/04                |                                              | 1099                                   | 468               | 00/13                  |         |
| 02/17          | -19        | L02          | 81         | 246        | 15                   |                                              | <u></u>                                | 8                 | 50                     |         |
| MUURY          | 173        | 21519        | 86         | 240        | 00/04                |                                              | 1077                                   | 306               | 00/09                  |         |
| 02/21          | -01        | LUZ          | 00         | 210        | - /                  | <del>8</del>                                 | <del></del>                            | \$                |                        |         |
| NPA<br>02/30   | 0<br>019   | 06513<br>R01 | 138<br>141 | 223<br>223 | 00/09<br>33          |                                              | 1021                                   | 378               | 00/00                  |         |
| KNPA           | 0          | 06513        | 195        | 220        | 00/00                | - FS                                         | 1020                                   | 777               | 00/00                  |         |
| 02/30          | 019        | R01          | 194        | 228        | 0                    |                                              |                                        | anana<br>S        | 0                      |         |
| KPNS           | 30         | 07509        | 43         | 226        | 00/03                |                                              | 991                                    | 751               | 00/00                  |         |

- OPARS has optimized our altitude based on the "Upper" altitude that we set on an earlier tab. As you can see, FL230 is not the most optimum altitude for the entire route of flight, most likely due to changing winds/temperature/aircraft performance.
- Since we planned this route to be flown at Maximum Cruise, we are not as concerned with flying at the published true airspeeds provided; however, if we were planning the route at maximum range, this is where we would derive the true airspeed to fly at to most closely mimic a maximum range profile.
  - Note: True Airspeed can only be viewed from the PROGRESS page of the T-44C FMS.

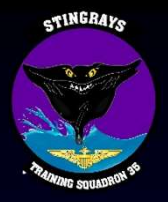

| TO<br>TIME     | ALT<br>SAT | WIND<br>DFT   | т/с<br>м/с | TAS<br>G/S | LEG TIME<br>LEG DIST | IND FUEL-L<br>IND FUEL-R | PLAN I<br>TOT I | RMNG<br>RMNG | PLAN FF<br>TOT FF | TIME RMNG<br>DIST RMNG | REMARK |
|----------------|------------|---------------|------------|------------|----------------------|--------------------------|-----------------|--------------|-------------------|------------------------|--------|
| KNGP<br>00/01  | 10<br>013  | 00000<br>00   | ***<br>*** | ***<br>*** | 00/01<br>1           |                          | 3               | 2240         | ****              | 02/29<br>586           |        |
| COPAN<br>00/08 | 125<br>006 | 19511<br>00   | 12<br>9    | 170<br>184 | 00/07<br>23          |                          |                 | 2154         | 697               | 02/22<br>563           |        |
| *TOC*          | 170<br>-03 | 21510<br>00   | 54<br>51   | 166<br>174 | 00/04<br>13          |                          |                 | 2112         | 574               | 02/17<br>550           |        |
| BETZY          | 170<br>-03 | 22010         | 54<br>51   | 237<br>247 | 00/01                |                          |                 | 2097         | 594               | -<br>02/16<br>544      |        |
| BOINT          | 170        | 22510         | 46         | 237        | 00/07                |                          |                 | 2029         | 594               | 02/09                  |        |
| PSX            | 170        | 23510         | 46         | 237        | 00/04                |                          | 1               | 1990         | 594               | 02/05                  |        |
| HEIGH          | 210        | 28017<br>801  | 63<br>55   | 217        | 00/31                |                          | e<br>d          | 1732         | 506               | 01/35                  |        |
| LCH            | 230        | 28024<br>802  | 64<br>63   | 214        | 00/18                |                          |                 | 1596         | 466               | 01/17                  |        |
| LSU<br>01/36   | 230        | 24024         | 78<br>71   | 226        | 00/23                |                          | 1               | 1415         | 468               | 00/54                  |        |
| 3JI            | 230        | 22026<br>1.02 | 85         | 227        | 00/37                |                          | -               | 1127         | 468               | 00/17                  |        |
| SDP*           | 230        | 22025<br>1.02 | 86         | 228        | 00/04                |                          |                 | 1099         | 468               | 00/13                  |        |
| 1UURY          | 173<br>-04 | 21519<br>L02  | 86<br>88   | 240<br>240 | 00/04                |                          |                 | 1077         | 306               | 00/09                  |        |
| IPA<br>)2/30   | 0          | 06513<br>R01  | 138<br>141 | 223        | 00/09                |                          | -               | 1021         | 378               | 00/00                  |        |
| NPA<br>02/30   | 0          | 06513<br>R01  | 195<br>194 | 220        | 00/00                |                          |                 | 1020         | 777               | 00/00                  |        |
| (PNS<br>)2/34  | 30<br>019  | 07509<br>L01  | 43         | 226        | 00/03                |                          | <u></u>         | 991          | 751               | 00/00                  |        |

- A comparison between the IND FUEL-L/R, TOT RMNG, and PLAN RMNG columns can be monitored inflight to ensure that we are crossing each fix with the planned remaining amount of fuel in order to determine if our flight profile will allow us to arrive at our destination with our required fuel minimums.
- If actual fuel onboard the aircraft is consistently higher than your planned remaining, than most likely you have a more efficient aircraft, or weather is not forecast as published in your favor. (i.e. stronger tailwinds, lower static air temperature).
- If actual fuel is consistently LOWER than your planned remaining, then you may need to consider reverting to a maximum range profile if you're forecast to land at your destination without the required minimums. Or, the possibility of a fuel leak exists.
- The FMS PROGRESS page can be utilized as a planning tool to assist with fuel calculations, but should not be the only form of in-flight fuel monitoring utilized!

•

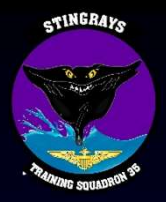

×

.

| 遵 https | ://portal.fnmoc.navy.mil | /opars-ufs/ | dynamic/ODGERS.MATT | HEW.MILTO | N.1388066675/flightplans/u2 - Int | 8 <u>—</u> 8 |  |
|---------|--------------------------|-------------|---------------------|-----------|-----------------------------------|--------------|--|
| KNGP    | N27416W097174            | COPAN       | N28036W097121       | *TOC*     | N28112W097002                     |              |  |
| BETZY   | N28148W096546            | BOINT       | N28345W096316       | PSX       | N28459W096184                     |              |  |
| HEIGH   | N29388W094171            | LCH         | N30085W093063       | LSU       | N30291W091176                     |              |  |
| SJI     | N30436W088216            | *SDP*       | N30447W088044       | MUURY     | N30459W087445                     |              |  |
| NPA     | N30215W087190            | KNPA        | N30212W087191       | KPNS      | N30284W087112                     |              |  |

\*TOC\* = TOP OF CLIMB \*SDP\* = START DESCENT POINT

| FOLLOWING S            | PECIAL USE AR | EAS PENE | TRATED            |             |
|------------------------|---------------|----------|-------------------|-------------|
| A632B                  | 0 -           | 18000 F  | I CORPUS CHRISTI, | TX          |
| ALERT                  | : CONT 13     | 00-0600Z | ++                |             |
| A381                   | 0 -           | 2000 F   | I GULF COAST, GUL | F OF MEXICO |
| ALERT                  | : SR-SS D     | LY       |                   |             |
| A292                   | 0 -           | 3000 F   | I PENSACOLA, FL   |             |
| ALERT                  | : MON-FRI     | SR-0700  | Z++ SAT SR-SS     |             |
| MOA US 0186            | 7 10000 -     | 17999 F  | I PENSACOLA SOUTH | MOA, FL     |
| MILITA                 | RY : MON-SAT  | SR-0600  | Z++ CTC FSS       |             |
|                        |               | TIME     | POSITION          | ALTITUDE    |
| LEAVING : A            | 632B          | 00+06    | N27564,W097138    | 8697 FT     |
| ENTERING: A            | 381           | 00+45    | N29201,W095000    | 19589 FT    |
| LEAVING : A            | 381           | 01+08    | N30000, W093266   | 22429 FT    |
| ENTERING: A            | 292           | 02+19    | N30452, W087552   | 20335 FT    |
| ENTERING: M<br>END SUA | OA US 01867   | 02+23    | N30417, W087401   | 14277 FT    |

ADDITIONAL ALTITUDE DATA FL/FUEL/ETE (250/ 1300/02+34) (210/ 1400/02+29) (190/ 1400/02+27) MINIMUM TIME DIVERT - (CRUISE ALTITUDE) CUMD CUMD DIVERT FIELD 0 81 KNGP 82 211 KEFD 212 348 KCWF 349 495 KNEW 496 587 KNPA

For general situational awareness, OPARS provides any special use areas (alert/warning/prohibited/restrict ed areas or MOAs) that are penetrated along your route of flight, and when you are expected to enter them.

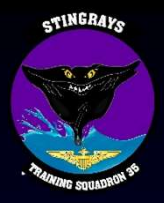

×

| 🦉 https://p                                                       | portal.fnmoc.navy.mil/o                                           | opars-ufs/o                                       | dynamic/ODGERS.MATTH                                                                          | IEW.MILTO                                  | N.1388066675/flightplans/u2 - Int                       | 8 <u>—</u> 8 |  |
|-------------------------------------------------------------------|-------------------------------------------------------------------|---------------------------------------------------|-----------------------------------------------------------------------------------------------|--------------------------------------------|---------------------------------------------------------|--------------|--|
| KNGP N                                                            | 127416W097174                                                     | COPAN                                             | N28036W097121                                                                                 | *TOC*                                      | N28112W097002                                           |              |  |
| BETZY N                                                           | V28148W096546                                                     | BOINT                                             | N28345W096316                                                                                 | PSX                                        | N28459W096184                                           |              |  |
| HEIGH N                                                           | 129388W094171                                                     | LCH                                               | N30085W093063                                                                                 | LSU                                        | N30291W091176                                           |              |  |
| SJI N                                                             | 130436W088216                                                     | *SDP*                                             | N30447W088044                                                                                 | MUURY                                      | N30459W087445                                           |              |  |
| NPA N                                                             | N30215W087190                                                     | KNPA                                              | N30212W087191                                                                                 | KPNS                                       | N30284W087112                                           |              |  |
| *TOC*<br>*SDP*                                                    | = TOP OF CLIMB<br>= START DESCENT                                 | I POINT                                           |                                                                                               |                                            |                                                         |              |  |
| FOLLOWIN<br>A632B<br>ALE                                          | IG SPECIAL USE AN<br>0 -<br>ERT : CONT 1                          | REAS PE<br>18000<br>300-060                       | NETRATED<br>FT CORFUS CHRIS<br>0Z++                                                           | TI, TX                                     |                                                         |              |  |
| A381<br>ALE                                                       | 0 -<br>ERT : SR-SS I                                              | 2000<br>DLY                                       | FT GULF COAST,                                                                                | GULF OF                                    | MEXICO                                                  |              |  |
| A292<br>ALE                                                       | 0 -<br>ERT : MON-FR                                               | 3000<br>I SR-07                                   | FT PENSACOLA, F<br>00Z++ SAT SR-SS                                                            | L                                          |                                                         |              |  |
| MOA US 0<br>MIL                                                   | )1867 10000 -<br>.ITARY : MON-SA                                  | 17999<br>I SR-06                                  | FT PENSACOLA SO<br>00Z++ CTC FSS                                                              | UTH MOA                                    | , FL                                                    |              |  |
| LEAVING<br>ENTERING<br>LEAVING<br>ENTERING<br>ENTERING<br>END SUA | : A632B<br>: A381<br>: A381<br>: A381<br>: A292<br>: MOA US 01867 | TIME<br>00+06<br>00+45<br>01+08<br>02+19<br>02+23 | FOSITION<br>N27564,W09713<br>N29201,W09500<br>N30000,W09326<br>N30452,W08755<br>N30417,W08740 | AL<br>8 86<br>0 19<br>6 22<br>2 20<br>1 14 | TITUDE<br>97 FT<br>589 FT<br>429 FT<br>335 FT<br>277 FT |              |  |
| TOTAL WI                                                          | IND FACTOR 16KTS                                                  |                                                   |                                                                                               |                                            |                                                         |              |  |
| ADDITION<br>FL/FUEL/<br>MINIMU                                    | NAL ALTITUDE DAT.<br>'ETE (250/ 1300,<br>JM TIME DIVERT -         | A<br>/02+34)<br>(CRUIS                            | (210/ 1400/02+2<br>E ALTITUDE)                                                                | 9) (19                                     | 0/ 1400/02+27)                                          |              |  |
|                                                                   | CUMD CUMD<br>0 81<br>82 211<br>212 348<br>349 495                 | DIVERT<br>KNGP<br>KEFD<br>KCWF<br>KNEW            | FIELD                                                                                         |                                            |                                                         |              |  |

496

587

KNPA

For general situational awareness, OPARS provides any special use areas (alert/warning/prohibited/restrict ed areas or MOAs) that are penetrated along your route of flight, and when you are expected to enter them.

 Total wind factor is utilized to determine if on average, you'll have a headwind or tailwind for the majority of your route. A negative number corresponds to a headwind, and a positive corresponds to a tailwind.

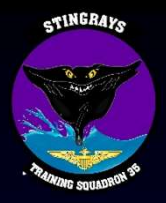

X

•

| https://portal.fnmoc.navy.mil/opars-ufs/dynamic/ODGERS.MATTHEW.MILTON.1388066675/flightplans/u2 - Int                                                                                                    |  |
|----------------------------------------------------------------------------------------------------|--|
| KNGP N27416W097174 COPAN N28036W097121 *TOC* N28112W097002                                                                                                    |  |
| BETZY N28148W096546 BOINT N28345W096316 PSX N28459W096184                                                                                                    |  |
| HEIGH N29388W094171 LCH N30085W093063 LSU N30291W091176                                                                                                    |  |
| SJI N30436W088216 *SDP* N30447W088044 MUURY N30459W087445                                                                                                    |  |
| NPA N30215W087190 KNPA N30212W087191 KPNS N30284W087112                                                                                                    |  |
| *TOC* = TOP OF CLIMB<br>*SDP* = START DESCENT POINT                                                                                                    |  |
| FOLLOWING SPECIAL USE AREAS PENETRATED<br>A632B 0 - 18000 FT CORPUS CHRISTI, TX<br>ALERT : CONT 1300-0600Z++                                                                                                    |  |
| A381 0 - 2000 FT GULF COAST, GULF OF MEXICO<br>ALERT : SR-SS DLY                                                                                                    |  |
| A292 0 - 3000 FT PENSACOLA, FL<br>ALERT : MON-FRI SR-0700Z++ SAT SR-SS                                                                                                    |  |
| MOA US 01867 10000 - 17999 FT PENSACOLA SOUTH MOA, FL<br>MILITARY : MON-SAT SR-0600Z++ CTC FSS                                                                                                    |  |
| TIME         POSITION         ALTITUDE           LEAVING:         A632B         00+06         N27564,W097138         8697 FT           ENTERING:         A381         00+45         N29201,W095000         19589 FT           LEAVING:         A381         01+08         N30000,W093266         22429 FT           ENTERING:         A292         02+19         N30452,W087552         20335 FT           ENTERING:         MOA US 01867         02+23         N30417,W087401         14277 FT           END SUA         SUA         SUA         SUA         SUA         SUA |  |
| TOTAL WIND FACTOR 16KTS                                                                                                    |  |
| ADDITIONAL ALTITUDE DATA<br>FL/FUEL/ETE (250/ 1300/02+34) (210/ 1400/02+29) (190/ 1400/02+27)                                                                                                    |  |
| MINIMUM TIME DIVERT - (CRUISE ALTITUDE)                                                                                                    |  |
| CUMD CUMD DIVERT FIELD<br>0 81 KNGP                                                                                                    |  |

82

212

349

496

211

348

495

587

KEFD

KCWF

KNEW

KNPA

For general situational awareness, OPARS provides any special use areas (alert/warning/prohibited/restrict ed areas or MOAs) that are penetrated along your route of flight, and when you are expected to enter them.

- Total wind factor is utilized to determine if on average, you'll have a headwind or tailwind for the majority of your route. A negative number corresponds to a headwind, and a positive corresponds to a tailwind.
  - Additional altitude data is utilized as a rough estimate of fuel consumption and estimated time enroute for different, constant altitudes for your route of flight.

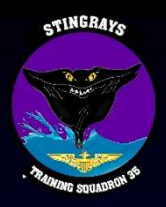

| 🎯 https://portal.fnmoc.navy.mil/opars-ufs/dynamic/ODGERS.MATTHEW.MILTON.1388066675/flightplans/u2 - Int 🚽 🗌                                                                                                    |  |  |  |  |  |
|----------------------------------------------------------------------------------------------------|--|--|--|--|--|
| KNGP N27416W097174 COPAN N28036W097121 *TOC* N28112W097002                                                                                                    |  |  |  |  |  |
| BETZY N28148W096546 BOINT N28345W096316 PSX N28459W096184                                                                                                    |  |  |  |  |  |
| HEIGH N29388W094171 LCH N30085W093063 LSU N30291W091176                                                                                                    |  |  |  |  |  |
| SJI N30436W088216 *SDP* N30447W088044 MUURY N30459W087445                                                                                                    |  |  |  |  |  |
| NPA N30215W087190 KNPA N30212W087191 KPNS N30284W087112                                                                                                    |  |  |  |  |  |
|                                                                                                    |  |  |  |  |  |
| *TOC* = TOP OF CLIMB<br>*SDP* = START DESCENT POINT                                                                                                    |  |  |  |  |  |
| FOLLOWING SPECIAL USE AREAS PENETRATED<br>A632B 0 - 18000 FT CORPUS CHRISTI, TX<br>ALERT : CONT 1300-06002++                                                                                                    |  |  |  |  |  |
| A381 0 - 2000 FT GULF COAST, GULF OF MEXICO<br>ALERT : SR-SS DLY                                                                                                    |  |  |  |  |  |
| A292 0 - 3000 FT PENSACOLA, FL<br>ALERT : MON-FRI SR-0700Z++ SAT SR-SS                                                                                                    |  |  |  |  |  |
| MOA US 01867 10000 - 17999 FT PENSACOLA SOUTH MOA, FL<br>MILITARY : MON-SAT SR-0600Z++ CTC FSS                                                                                                    |  |  |  |  |  |
| TIMEPOSITIONALTITUDELEAVING : A632B00+06N27564,W0971388697 FTENTERING: A38100+45N29201,W09500019589 FTLEAVING : A38101+08N30000,W09326622429 FTENTERING: A29202+19N30452,W08755220335 FTENTERING: MOA US 0186702+23N30417,W08740114277 FTEND SUASuaSuaSuaSua |  |  |  |  |  |
| TOTAL WIND FACTOR 16KTS                                                                                                    |  |  |  |  |  |
| ADDITIONAL ALTITUDE DATA<br>FL/FUEL/ETE (250/ 1300/02+34) (210/ 1400/02+29) (190/ 1400/02+27)                                                                                                    |  |  |  |  |  |
| MINIMUM TIME DIVERT - (CRUISE ALTITUDE                                                                                                    |  |  |  |  |  |
| CUMD CUMD DIVERT FIELD<br>0 81 KNGP<br>82 211 KEFD<br>212 348 KCWF                                                                                                    |  |  |  |  |  |

349

496

495

587

KNEW

KNPA

Lastly, divert information is listed at the bottom of the printout. From the diverts that we entered in OPARS, it provides a cumulative distance traveled, and which airport would be your closest divert during that portion of the flight. For example, from 82 nautical miles traveled up to and including 211 nautical miles traveled, our closest divert airport would be Ellington (KEFD).

This is mainly used for oceanic flying where you do not have multiple other divert fields along your route of flight.

•

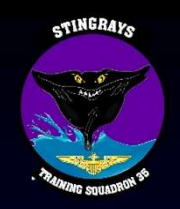

## **Other OPARS Information**

- Other OPARS forms can calculate additional information:
  - Equal Time Point (ETP)
    - The point at which the aircraft can continue to destination or return to departure location in the same amount of time accounting for winds.
  - Point of Safe Return (PSR)
    - The point along the planned route at which the aircraft can return to the departure airfield and arrive with no more and no less than required fuel.
  - Point of No Return (PNR)
    - PNR is the point along the planned route at which the aircraft can return to the departure airfield and land with zero fuel. If the aircraft were to proceed beyond PNR and attempt to return to the departure airfield, it would run out of fuel prior to arrival.

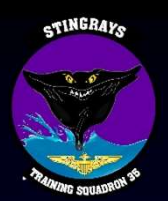

#### • In accordance with CNAF M-3710.7:

#### 4.8.5.1 Fuel Planning

All aircraft shall carry sufficient usable fuel, considering all meteorological factors and mission requirements as computed below:

- If alternate is not required, fuel to fly from takeoff to destination airfield, plus a reserve of 10 percent of planned fuel requirements.
- 2. If alternate is required, fuel to fly from takeoff to the approach fix serving destination and thence to an alternate airfield, plus a reserve of 10 percent of planned fuel requirements.
- 3. In no case shall the planned fuel reserve after final landing at destination or alternate airfield, if one is required, be less than that needed for 20 minutes of flight, computed as follows:
  - Reciprocating engine-driven aircraft. Compute fuel consumption based on maximum endurance operation at normal cruise altitudes.
  - b. Turbine-powered fixed-wing/tiltrotor aircraft. Compute fuel consumption based on maximum endurance operation at 10,000 feet.
  - c. Turbine-powered helicopters. Compute fuel consumption based on operation at planned flight altitude.
- Minimum fuel reserve requirements for specific model aircraft shall be contained in the appropriate NATOPS manual.

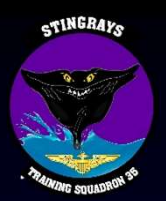

• In accordance with CNAF M-3710.7:

#### 4.8.5.1 Fuel Planning

All aircraft shall carry sufficient usable fuel, considering all meteorological factors and mission requirements as computed below:

- If alternate is not required, fuel to fly from takeoff to destination airfield, plus a reserve of 10 percent of planned fuel requirements.
- If alternate is required, fuel to fly from takeoff to the approach fix serving destination and thence to an alternate airfield, plus a reserve of 10 percent of plan
   Even though an alternate is
- In no case shall the planned fuel reserve after final required, be less than that needed for 20 minutes of f
  - Reciprocating engine-driven aircraft. Compute operation at normal cruise altitudes.
  - b. Turbine-powered fixed-wing/tiltrotor aircraft. endurance operation at 10,000 feet.
- Even though an alternate is always required (and recommended!) in CNATRA, still have an understanding of fuel planning when an alternate is not required.
- c. Turbine-powered helicopters. Compute fuel consumption based on operation at planned flight altitude.
- Minimum fuel reserve requirements for specific model aircraft shall be contained in the appropriate NATOPS manual.

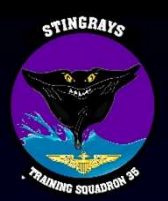

• In accordance with CNAF M-3710.7:

#### 4.8.5.1 Fuel Planning

All aircraft shall carry sufficient usable fuel, considering all meteorological factors and mission requirements as computed below:

- If alternate is not required, fuel to fly from takeoff to destination airfield, plus a reserve of 10 percent of planned fuel requirements.
- If alternate is required, fuel to fly from takeoff to the approach fix serving destination and thence to an alternate airfield, plus a reserve of 10 percent of planned fuel requirements.
- 3. In no case shall the planned fuel reserve after final landing at destination or alternate airfield, if one is required, be less than that needed for 20 minutes of flight, computed as follows:
  - Reciprocating engine-driven aircraft. Compute fuel consumption based on maximum endurance operation at normal cruise altitudes.
  - b. Turbine-powered fixed-wing/tiltrotor aircraft. Compute fuel consumption based on maximum endurance operation at 10,000 feet.
  - c. Turbine-powered helicopters. Compute fuel consumption based on operation at planned flight altitude.
- Minimum fuel reserve requirements for specific model aircraft shall be contained in the appropriate NATOPS manual.

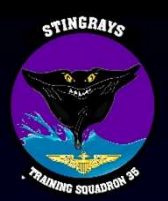

#### • In accordance with CNAF M-3710.7:

#### 4.8.5.1 Fuel Planning

All aircraft shall carry sufficient usable fuel, considering all meteorological factors and mission requirements as computed below:

 If alternate is not required, fuel to fly from takeoff to destination airfield, plus a reserve of 10 percent of planned fuel requirements.

| 2. | If alternate is required,<br>alternate airfield, plus a                                                                                                    | TRAWING 4 SOP requires crew to be on deck with no less than | destination and the            | nce to an |
|----|----------------------------------------------------------------------------------------------------|-------------------------------------------------------------|--------------------------------|-----------|
| 3. | In no case shall the plat<br>required, be less than the                                                                                                    | 265lbs per side.                                            | or alternate airfield,<br>ows: | if one is |
|    | a. F 1. <u>General Procedures</u> . Fuel Requirements. The minimum on deck fuel requirement is 265 c pounds per side (yellow arc). Cross-feed should not be used routinely to balance fuel loads. U |                                                             |                                |           |
|    | b. I normal conditions transfer pumps should not be operated in the "override" position to fill nacelle tanks prior to landing.                                                                     |                                                             |                                | naximum   |

c. Turbine-powered helicopters. Compute fuel consumption based on operation at planned flight altitude.

 Minimum fuel reserve requirements for specific model aircraft shall be contained in the appropriate NATOPS manual.

### Summary

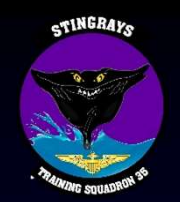

- OPARS should be introduced in the cross-country stage of training to emphasize proper pre-flight fuel planning, and provide basic instruction for a system that can be utilized in a later T/M/S that a student could find themselves qualified in.
  - For example, although you use JMPS in your MV-22 squadron, if a follow-on billet in your career is to be a station C-12 pilot, you won't have JMPS there to perform this type of planning!
- Fuel planning happens prior to walking to the aircraft; utilizing the FMS solely as a calculator in-flight could cause you to find yourself in an embarrassing situation of having to divert due to poor planning!
- While cross-country flights do not contain as many back-toback instrument approaches as earlier stages of training, they are equally as task-saturating keeping track of your fuel state.